# Kodak PIXPRO FZ52 Digital Camera

## 使用说明书

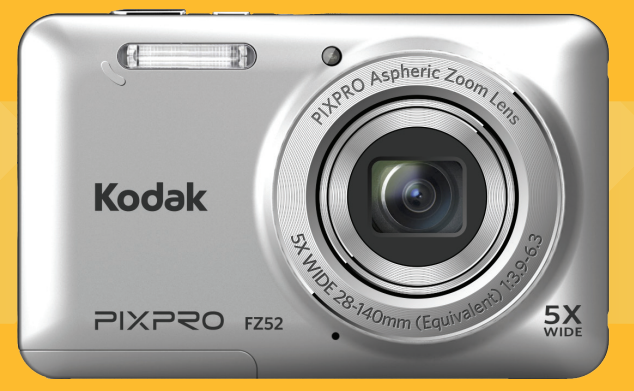

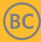

使用前须知

#### 一致性宣告

权责组织: JK Imaging Ltd.

- 地址: JK Imaging Ltd., 17239 South Main Street, Gardena, CA 90248, USA JK Imaging Europe, 71 Clarendon road, Watford, WD17 1DS, UK
- 公司网址: www.kodakpixpro.com

#### 美国使用者

经过测试符合FCC规范可用于一般家庭或办公室。 本设备经测试过并确认符合FCC法规第15篇B类数码装 置的限值。操作均满足以下条件:(1)本设备不得产生有 害的电波干扰;(2)本设备必须承受所有可能接收的电 波干扰,包含可能造成非预期操作的电波干扰。

#### 欧洲使用者

CE"标志表示本产品符合欧洲的安全、健康、
 环境、与客户保护需求。标示有"CE"标志的相机可用于欧洲销售。

本WEEE回收筒图示表示在欧盟国家要分别回
 收电子电气废弃物。请勿将设备丢入家庭弃物
 中。要进行丢弃时,请利用您当地的本产品回收系统。

#### 关于本说明书

感谢您购买 KODAK PIXPRO 数码相机,请仔细阅读本说明书并妥善保管,以供日后参考。

- JK Imaging Ltd. 对本说明书保留一切权利。如未 事先取得 JK Imaging Ltd. 的允许,不得以任何形 式、任何目的,对本出版品的任何部分进行重制、 传送、存储于可修改之系统或翻译成任何语言或电 脑语言。
- 本说明书内所使用的所有商标均用于辨别之用,并可能为其所属拥有者的财产。
- 本说明书向您说明KODAK PIXPRO 数码相机的使 用方法,JK Imaging Ltd. 已尽最大努力来确保其 内容的正确性,但保留修改的权利,如有修改恕不 另行通知。
- 在本说明书中,以下的图示是用来帮助您快速且轻松地找出需要的资讯:

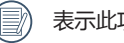

#### 表示此项目为有用的资讯。

) 表示此项目为操作相机时的须知。

安全使用注意事项

#### 相机本体的安全使用注意事项

- 请勿使相机从高处摔下或被重物击打。
- 请勿试图自行拆解相机。
- 请勿在雨中、水池边等非常潮湿的环境中使用或存 放相机,以免相机进水造成损坏。
- 请勿在布满灰尘的场所、沙滩等使用或存放相机, 以免灰尘、沙土进入相机造成损坏。
- 请勿在高温环境及阳光直射的环境中使用或存放相机。
- 请勿在强力的磁场环境中如磁铁、变压器等附近, 使用或存放相机。
- 请勿触摸相机镜头的镜片。
- 请勿使相机镜头长时间暴露在阳光直射下。
- 不慎将水渗入相机内时,请关闭相机后取出电池和存储卡,并在24小时内使相机干燥。
- 将相机由低温环境转移到高温环境时,相机内部可能会有水珠凝结,请等待一段时间后再开机。
- 使用相机时,相机过热请关闭相机并小心取出电池,等待其冷却。

- 长时间收藏相机前,请下载照片并将电池与存储卡 取出。
- 长时间收藏相机时,请将相机保管在干燥的环境中,并放在平坦处。
- 取出电池和存储卡时,相机需要先关闭电源。
- 清洁相机机身时,请勿使用有侵蚀性、含酒精或有 机溶剂的清洁剂。
- 擦拭镜头时,请使用专业的镜头擦拭纸和镜头专用 清洁剂。

#### 电池的安全使用注意事项

- 相机如使用可充电锂离子电池,请使用附属品中的
   电池充电器对电池进行充电。
- 如果发现电池液体泄漏到相机中,请与销售商联络。
- 如果电池液体接触到您的皮肤上,请立即用清水冲 洗并寻求医疗协助。
- 废弃电池时,请按照当地(国家、地区)的规定来 进行处理。
- 请勿使电池从高处摔下或被重物击打以及被锋利物 体刮伤,以免造成电池损坏。

- 请勿让电池接触金属物体(包括硬币),以免电池 发生短路、放电、发热或渗漏。
- 请勿试图自行拆解电池。
- 请勿使电池遇水,并务必保持电池接点干燥。
- 请勿将电池加热或掉落到火中,以免发生爆炸。
- 请勿在高温环境及阳光直射的环境中存放电池。
- 请使用附属品中的电池。
- 相机如使用可充电锂离子电池,电池充电过热时请 立即切开电源,停止充电,等待其冷却。
- 长时间收藏相机时,请将电池取下保管在干燥的环 境中,并放在婴幼儿拿取不到的位置。
- 在较冷的环境中使用时,电池的效能会明显地降低。
- 装入电池时,请按照电池槽上方的电池正负极方向 正确安装,不可强行将电池插入电池槽。

#### 存储卡的安全使用注意事项

- 请勿使存储卡从高处摔下或被重物击打,以免造成存储卡损坏。
- 请勿试图自行拆解或维修存储卡。
- 请勿使存储卡遇水,并务必保持存储卡干燥。
- 请勿在相机关机状态时取出存储卡,否则会损坏存储卡。
- 请勿对存储卡中的资料直接进行编辑,需编辑时, 请先将资料复制到电脑硬碟中。
- 长时间收藏相机时,请下载照片并取出存储卡保存 在干燥的环境中。
- 使用或更换新的存储卡前,请用相机将存储卡格式化。
- 选购存储卡时,请购买知名品牌的正版存储卡。
- 不可在电脑上对存储卡的资料夹或档案名称进行更改,以免造成原资料夹或档案在相机上无法识别或识别错误。

- 相机所拍摄的照片会储存在SD卡中自动生成的资料夹中,请勿在此资料夹中存储非本相机拍摄的照片,以免相机回放状态下图片无法正常识别。
- 插入存储卡时,请确保存储卡的缺口方向与卡槽上 方的存储卡标志的缺口方向一致,不可强行将存储 卡插入卡槽。

#### 其他安全使用注意事项

- 请勿在相机更新程序时断电或关机,以免写入错误 的数据导致相机无法开机。
- 在飞机上使用相机时,请遵守航空公司的相关规定。
- 受到制造技术的限制,液晶显示屏幕有可能存在极少数的亮点或暗点,但不会影响拍摄照片的质量。
- 液晶显示屏幕表面请勿沾水,如果潮湿,请用干燥 柔软的清洁布擦干。
- 如果液晶显示屏幕破损,液晶体接触到您的皮肤, 请立即以干布擦拭并用清水冲洗;如果流入眼睛 内,请立即用清水冲洗至少十五分钟,并寻求医疗 协助;如果不小心吞下液晶体,请立即漱口,尽量 催吐,并寻求医疗协助。

## 目录

| 使用前须知          | 1  |
|----------------|----|
| 安全使用注意事项       | 2  |
| 目录             | 5  |
| 操作前准备          | 9  |
| 包装内容           | 9  |
| 各部名称介绍         | 10 |
| 电池充电           | 13 |
| 安装电池和存储卡       | 14 |
| 开机与关机          | 16 |
| 符号说明           | 16 |
| 设定语言、日期和时间     | 17 |
| 首次开机设定语言、日期和时间 | 17 |
| 重新设定语言         | 17 |
| 重新设定日期和时间      | 18 |

| 各种模式说明         | 19 |
|----------------|----|
| 显示设定           | 19 |
| LCD屏幕显示图       | 20 |
| 静态拍照模式下的屏幕图示说明 | 20 |
| 动画录影模式的屏幕图示说明  | 22 |
| 回放模式下的屏幕图示说明   | 23 |
| 使用模式按钮         | 24 |
| 手动模式           | 25 |
| 自动模式           | 25 |
| 防手震            | 26 |
| 人像             | 26 |
| 全景模式           | 27 |
| 场景模式           | 28 |
| 自动场景           | 31 |
| 基本操作           | 33 |

|   | 使用变焦功能   | .33 |
|---|----------|-----|
|   | 近拍模式     | .34 |
|   | 自拍设定     | .35 |
|   | 闪关灯模式显示  | .36 |
|   | EV设定     | .37 |
|   | EV调整     | .37 |
|   | ISO      | .38 |
|   | 快门调整     | .38 |
|   | 使用快速录影   | .39 |
| 播 | 放模式      | 40  |
|   | 查看照片与影片  | .40 |
|   | 预览缩图     | .41 |
|   | 放大查看静态照片 | .42 |
|   | 幻灯片播放    | .43 |
|   | 照片与影片删除  | .44 |

| 使用选单45   |
|----------|
| 拍摄选单45   |
| 测光模式45   |
| 影像尺寸46   |
| 连续自动对焦46 |
| 连拍47     |
| 对焦设定48   |
| 白平衡设置48  |
| 色彩效果49   |
| 拍摄设定选单51 |
| 质量51     |
| 对焦辅助灯52  |
| 数码变焦52   |
| 拍照日期打印53 |
| 预览53     |
| 录影选单54   |

| 测光模式   | 54 |
|--------|----|
| 影片画质   | 55 |
| 色彩效果   | 55 |
| 录影设定选单 |    |
| 数码变焦   | 56 |
| 播放选单   | 57 |
| 高动态范围  | 57 |
| 红眼消除   |    |
| 旋转     |    |
| 调整尺寸   |    |
| 色彩效果   |    |
| 播放设定选单 | 60 |
| 保护     | 60 |
| 删除     | 61 |
| DPOF   | 62 |
| 剪裁     | 63 |
|        |    |

| 基本设定        | 64 |
|-------------|----|
| 声音设定        | 65 |
| 节能          | 65 |
| Language/语言 | 65 |
| 世界时间        | 66 |
| 日期和时间       | 66 |
| 档案与固件设定     | 66 |
| 格式化         | 66 |
| 复制到存储卡      | 67 |
| 文件编号        | 67 |
| 重置          | 68 |
| 固件版本        | 68 |
| 连接设定        | 69 |
| 连接电脑        | 69 |
| 设定USB连接模式   | 69 |
| 将档案传输到电脑    | 69 |

| 视频输出系统70               |
|------------------------|
| 设定Eye-Fi SD卡连接模式71     |
| 连接符合PictBridge规格的打印机72 |
| 设定USB连接模式72            |
| 连接打印机73                |
| 使用PictBridge选单74       |
| 打印(带日期)                |
| 打印(无日期)                |
| 打印索引76                 |
| 打印 DPOF 照片77           |
| 退出77                   |
| 附录                     |
| 规格表78                  |
| RoHS 调查表82             |
| 提示语与警告讯息84             |
| 疑难排解                   |

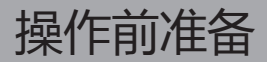

### 包装内容

产品包装内应该包含您所购买的相机与以下的附属品,如果有任何附属品遗漏或损坏,请与产品销售商联络。 (根据贩卖国家或区域的不同,电源充电器的插头形状会有所差异,请以实物为准)

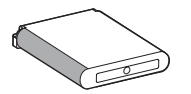

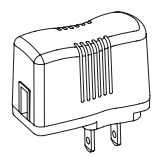

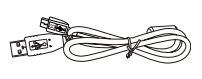

可充电锂离子电池

电源充电器

USB线

腕带

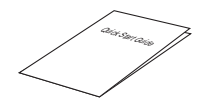

快速入门指引

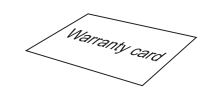

保证卡

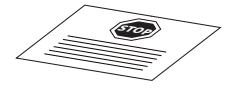

服务卡

## 各部名称介绍

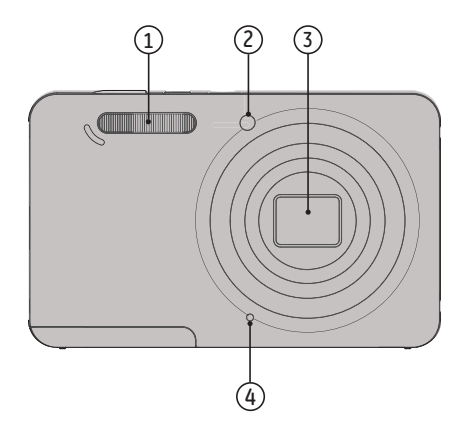

- 1. 闪光灯
- 2. 自动对焦辅助灯/自拍定时器灯
- 3. 镜头
- 4. 麦克风

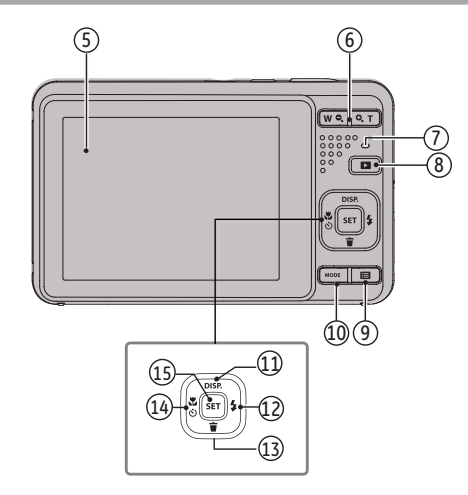

- 5. LCD屏幕
- 6. 变焦按钮
- 7. 状态显示灯
- 8. 回放按钮
- 9. 选单按钮
- 10. 模式选择按钮
- 11. 显示按钮/方向按钮(上)
- 12. 闪光灯按钮/方向按钮(右)
- 13. 删除按钮/方向按钮(下)
- 14. 近拍按钮/自拍按钮/方向按钮(左)
- 15. 确定按钮

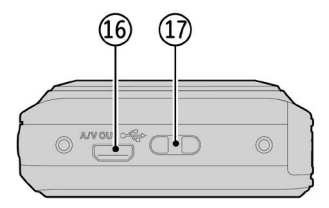

16. USB接口 17. 腕带孔

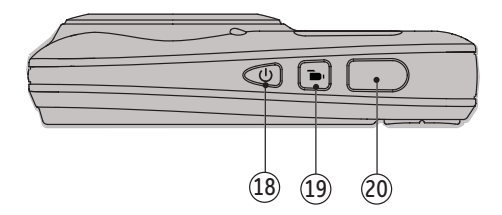

18. 电源按钮 19. 快速录影按钮 20. 快门按钮

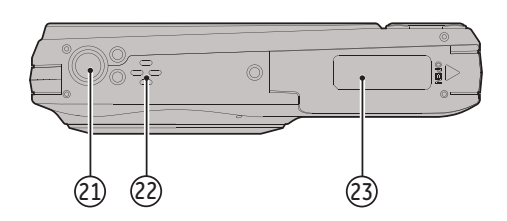

21. 三脚架固定螺孔 22. 扬声器 23. 电池盖

## 电池充电

电池充电时首先需要将电池放入相机中,并使相机保 持关机状态。

- 1. 用USB线将相机和电源充电器相连。
- 2. 将电源充电器的插头插入电源插座即可对电池进行 充电。

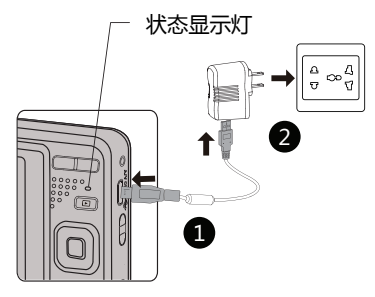

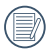

电源充电器仅限于室内使用。

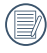

当电池长时间放置后,使用前请用附属品中的电 源充电器对电池充电。

- 充电指示灯显示: 红色:充电中 充电完成后指示灯熄灭,并且相机自动关机。 为让电池寿命最佳化,第一次充电请至少充四小 时以上,
- 3. 您也可以在相机关机状态下, 用USB线将相机和电 脑连接,对电池讲行充电。

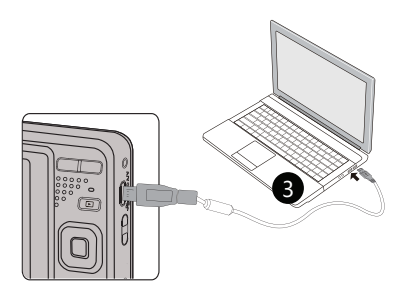

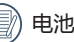

电池充电, 仅在相机关机下进行。

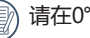

请在0℃到40℃的环境温度下在室内对电池充电。

## 安装电池和存储卡

1. 开启电池盖。

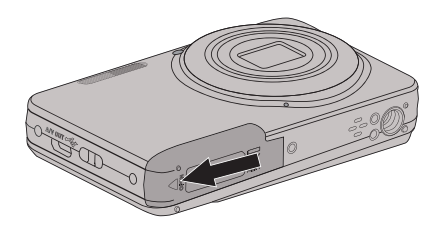

2. 将电池依图示方向正确装入电池槽中。

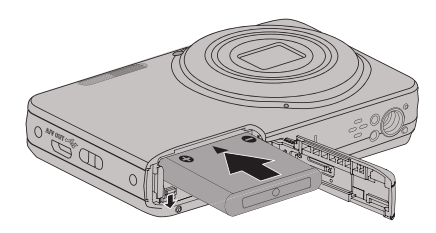

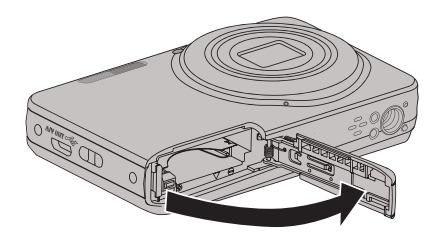

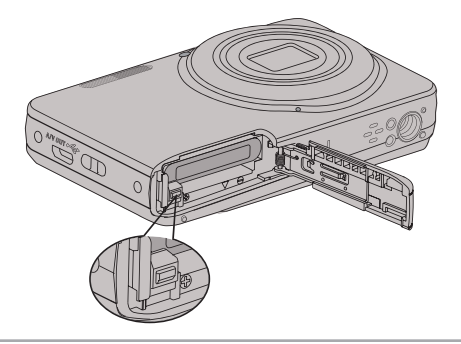

3. 将存储卡如图所示插入存储卡插槽中。

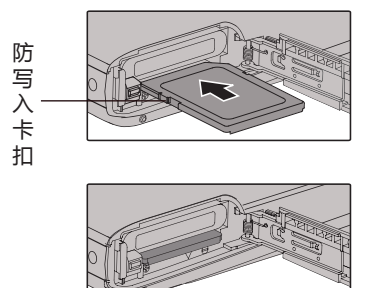

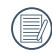

存储卡(SD/SDHC)为选购品,不包含于相机 包装中,需另行购买。请购买4GB到32GB容量 范围的正版存储卡,以确保资料的保存无疑。

| D | 要取出存储卡 , 请开启电池盖 ,<br>弹出后 , 再将存储卡小心取出。 | 轻压存储卡使其 |
|---|---------------------------------------|---------|
|   |                                       |         |

4. 关上电池盖。

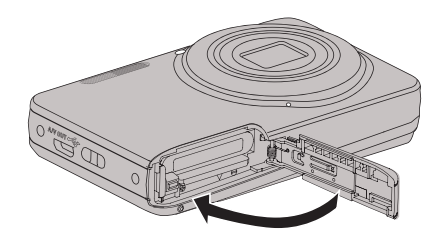

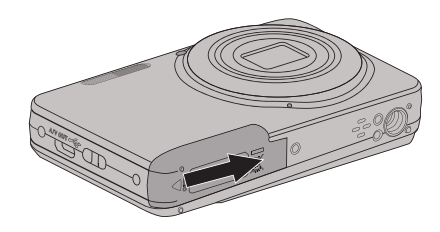

## 开机与关机

按电源按钮即可开启照相机电源;再按电源按钮即可 关闭照相机电源。

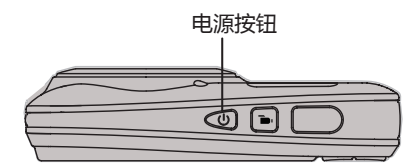

## 符号说明

在接下来的说明书中,在介绍相机操作时,为了便于您的理解,文中可能出现如下的符号:

- [按钮名称]: 相机上的按钮无法用图标表示时, 用[]符号表示。
- 「项目内容」:相机界面上的选项内容,用「」符号表示。

## 设定语言、日期和时间

#### 首次开机设定语言、日期和时间

- 1. 第一次按电源按钮开机,相机进入语言选择画面。
- 2. 按方向按钮选择语言。
- 按 (m) 按钮确定选择语言后,相机进入日期和时间 设定画面。
- 4. 按方向按钮左/右选择调整区块:时间显示方式 YYYY.MM.DD HH:MM。
- 5. 按方向按钮上/下调整选择区块的数值。
- 6. 按 🗊 按钮确定时间设定,相机进入拍照画面。

#### 重新设定语言

首次设置语言完成后,重新设定语言需如下操作。

- 1. 按电源按钮开机。
- 按 (1) 按钮,按方向按钮上/下选择 (1),按 (1) 按钮进入选单
- 3. 按方向按钮上/下选择 🚺 , 按 🖙 按钮或方向按钮 右进入选单。
- 4. 按方向按钮上/下选择「Language/语言」,按 🖙 按钮或方向按钮右进入选单。
- 5. 按方向按钮选择语言,按 🗊 按钮确定。

6. 按 🔳 按钮,相机回到拍照画面。

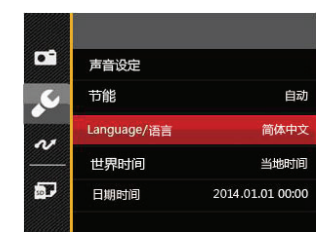

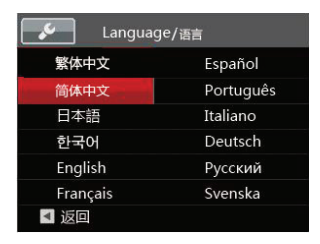

#### 重新设定日期和时间

首次设置日期和时间完成后 , 重新设定日期和时间需如下操作。

- 1. 按电源按钮开机。
- 按 1
   按钮,按方向按钮上/下选择 1
   ,按 1
   (新) 按钮进入选单。
- 3. 按方向按钮上/下选择 💽 , 按 🗐 按钮或方向按钮 右进入选单。
- 按方向按钮上/下选择「日期时间」,按 sr 按钮或 方向按钮右进入选单。
- 5. 按方向按钮左/右选择调整区块:时间显示方式 YYYY.MM.DD HH:MM。
- 按方向按钮上/下调整选择区块的数值,设定完成后,按 按钮确定。

7. 按 🔳 按钮,相机返回拍照画面。

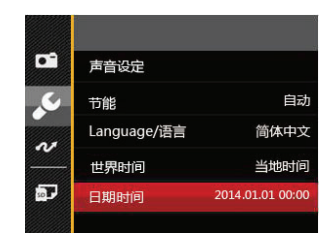

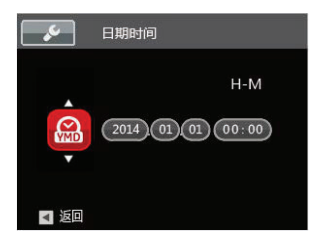

各种模式说明

## 显示设定

按 DISP. 按钮显示设定:精简,全开,关闭 精简:显示必要的影像参数

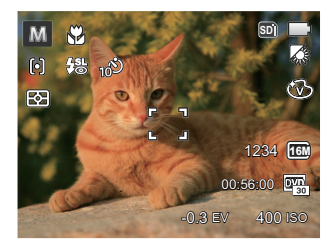

全开:显示所有的影像参数,柱状图和构图线

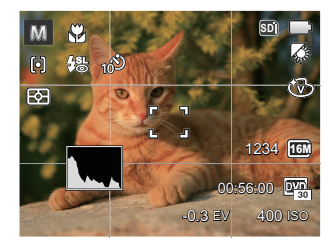

关闭:只显示影像

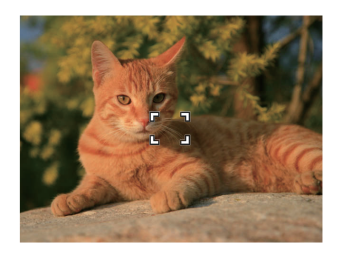

## LCD屏幕显示图

#### 静态拍照模式下的屏幕图示说明

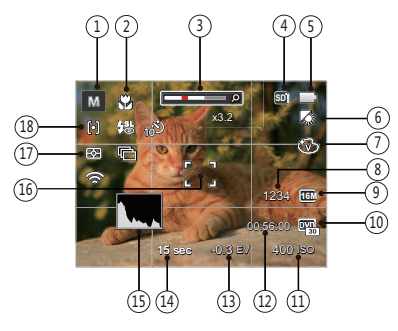

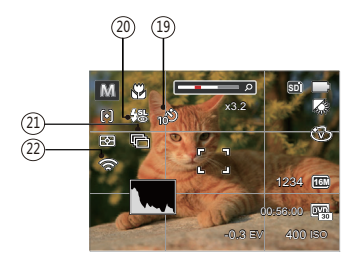

- 1 拍摄模式图示
  - M
     手动模式
     分
     人像

     ○
     自动模式
     □
     全景模式

     ●
     防手震
     SCN
     场景模式
- 2 近拍模式显示
- 3 变焦显示
- 4 存储卡/内置存储器显示
- 5 电池状态显示
- 6 白平衡(仅在 网 模式下能调整)
- 7 色彩效果(仅在 M 模式下能调整)
- 8 可拍摄照片张数
- 9 影像尺寸
- 10 影片画质
- 11 ISO值(仅在 M 模式下能调整)
- 12 剩余可拍摄影片时间
- 13 曝光补偿值(仅在 网 模式下能调整)
- 14 快门速度(仅在 M 模式下能调整)

| 15 色阶分布图          | 20 闪光灯模式显示                                                         |
|-------------------|--------------------------------------------------------------------|
| 16 对焦框<br>17 测光模式 | 🕲 闪光灯关                                                             |
| Real AiAE         | ⑦ 自动闪光                                                             |
|                   | ♂ 强制闪光                                                             |
|                   | [1]<br>[1]<br>[1]<br>[1]<br>[1]<br>[1]<br>[1]<br>[1]<br>[1]<br>[1] |
| 18 自动对焦模式         | 🚱 慢速同步 + 红眼                                                        |
| [6] 单点自动对焦        | <sup>16</sup> 6 红眼消除                                               |
| [bog] 多点自动对焦      | 21 连拍                                                              |
| 19 自拍计时器显示        | 单张                                                                 |
| <b>心</b> 自拍定時关    |                                                                    |
| 2 自拍定時2秒          | 3连拍                                                                |
| 10 自拍定时10秒        | 💼 间隔 (30秒/1分/5分/10分)                                               |
| 1 自拍定时笑脸          | 22 Eye-Fi开启(有讯号)                                                   |

#### 动画录影模式的屏幕图示说明

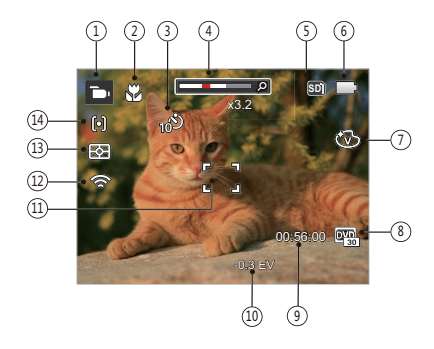

- 1 录影模式图示
- 2 近拍模式显示
- 3 自拍计时器显示

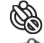

- 自拍定時关 TAN 自拍定时10秒
- 4 变焦显示
- 5 存储卡/内置存储器显示

- 6 电池状态显示
- 7 色彩效果
- 8 影片画质
- 9 剩余可拍摄影片时间
- 10 曝光补偿值
- 11 对焦框
- 12 Eye-Fi开启(有讯号)
- 13 测光方式
  - BE AiAE
  - 点测光 ര
  - ① 中央重点测光
- 14 连续AF

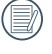

为拍摄出最佳的影片效果,建议使用SDHC存储 卡,若以内置的存储器拍摄影片时间较短,且可 能诰成图像跳动及杂音。

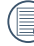

光学变焦和数码变焦均可调节。数码变焦最高调 节值为6倍(共计30倍)。

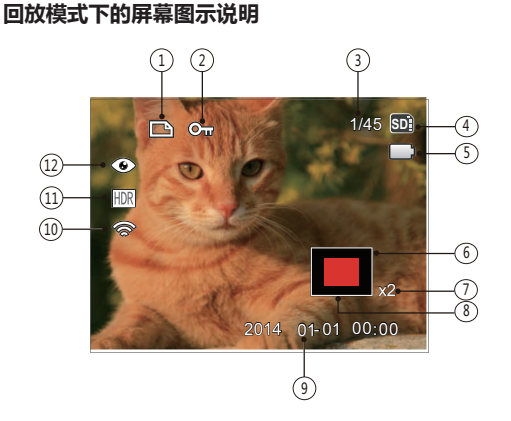

- 1 DPOF档案图示
- 2 档案保护图示
- 3 存储器空间 (显示当前照片数和所有照片数)
- 4 存储卡/内置存储器显示
- 5 电池状态
- 6 当前显示区域
- 7 影像缩放倍率
- 8 影像区域
- 9 拍摄日期
- 10 Eye-Fi开启(有讯号)
- 11 HDR
- 12 红眼消除

## 使用模式按钮

照相机提供一个方便的模式切换按钮,可让你轻松切换各个模式。按向左/向右按钮可选择模式,按 🗊 可确认选择。以下列出所有可选择的模式。

| 模式名称 | 图示  | 叙述                                           |
|------|-----|----------------------------------------------|
| 手动模式 | M   | 在此模式下,可以手动调整多项相机参数设定,以拍摄静态照片。                |
| 自动模式 | Ó   | 在此模式下,相机会根据环境、被拍摄物自行设定拍摄静态照片的最佳条件,是最常用的拍摄模式。 |
| 防手震  | ٣   | 在手持条件下,拍摄到清晰照片                               |
| 人像   | Ð   | 最适合拍摄人像,针对人脸进行AE/AF                          |
| 全景模式 |     | 切换到此模式最多可以拍摄4张照片,相机会将这些照片拼接成一张全景照片。          |
| 场景模式 | SCN | 切换到此模式以使用预先设置的21种场景模式拍摄静态照片。                 |
| 录影模式 | þ   | 切换为录制影像模式。                                   |

## 手动模式 M

当选择 MU (手动模式)模式时,可手动设置光圈/快门速度和ISO值。

1. 按 MODE 按钮选择手动模式 M , 按 SET 按钮进入 设定。

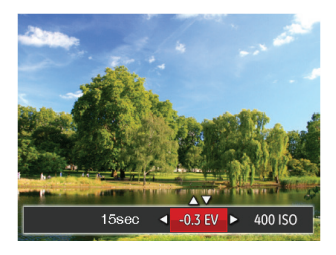

- 2. 按方向按钮左/右选择调节项目。
- 3. 按方向按钮上/下进行参数调整。
- 4. 按 🖙 按钮设定完成并进入拍摄画面。

## 自动模式 🗅

自动模式是最简单的拍照模式,以此模式操作时,相 机会自动最佳化,让您的照片能拍出最好的效果。

请依照以下步骤:

- 1. 按模式按钮 🔤 切换为自动模式 ( 🙆 )。
- 2. 在LCD屏幕上构出画面,然后半按压快门按钮对物体进行对焦。
- 3. 对焦完成后, LCD屏幕上会出现绿色的对焦框。
- 4. 完全按下快门按钮进行拍照。

### 防手震

使用防手震模式拍摄照片,可以改善在低光源慢速快 门环境下,手持相机晃动拍摄所造成的照片模糊。

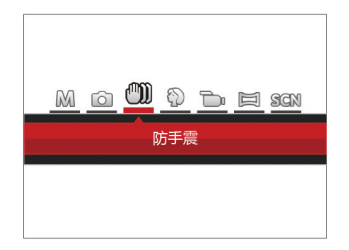

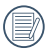

在暗环境或慢速快门下建议使用防手震功能。

对于剧烈相机抖动(如在行进的车辆中拍摄)时 的拍摄效果可能不理想。

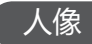

在此拍摄模式下,相机设定为通常情况下拍摄人像照 片的最佳状态,您可以利用此拍照模式更好的拍摄人 物照片。

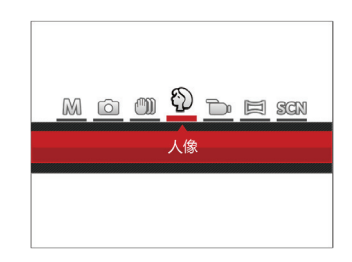

按模式按钮选择人像模式 ( 💮 )。

## 全景模式 🖂

您可以利用全景模式来拍摄连续的照片,相机会自动 将其合成为一张超广角的全景照片。

请依照以下步骤操作:

- 1. 按模式按钮 (MODE 切换到全景模式 ( 📁 )。
- 按方向按钮选择拍摄的方向(不作选择相机默认为向右方向),2秒后自动进入拍照状态,也可以按下
   按钮或半按快门按钮快速进入拍照状态。
- 3. 在LCD屏幕上取景并按下快门按钮 , 拍下第一张照 片。
- 当拍摄完第一张照片后,屏幕边缘会留下前一张照 片的残影,您可以利用残影进行后续的构图,当画 面边缘与残影完全吻合时按压快门,完成拼接的动 作。

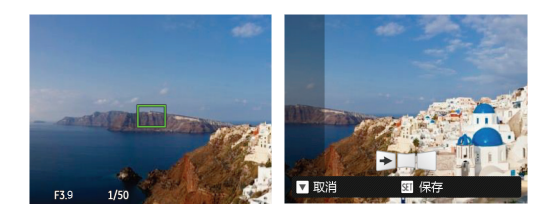

- 5. 若拍摄不足4张,按压 f 按钮照相机会自动拼接 照片。按回放按钮进入回放模式以察看效果。
- 4张拍摄完成后,照相机会自动拼接照片。按回放 按钮进入回放模式以察看效果。

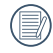

全景拍摄过程中无法使用闪光灯、自拍、近拍模 式和曝光补偿功能。而且也不能进行变焦调整。

- 在全景模式下,影像尺寸固定为2M,拼接模式 最多可以拼接4张照片。
- 在结束全景模式拼接前,无法删除照片,也无法 进行变焦调整。

## 场景模式 SCN

您可以根据当前的拍摄环境,在21种场景模式中选择 合适的场景,相机会自动调整到最适合的设定。 按模式按钮 (wowt] 切换到场景模式,即可进入场景模式 选单,LCD屏幕如下图显示。

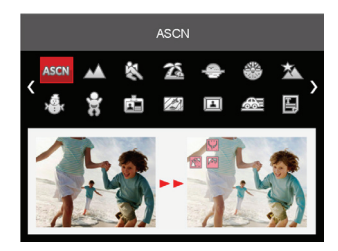

按方向按钮选择一个场景,按 🖅 按钮确定。

| 场景         | 说明                                       |
|------------|------------------------------------------|
| ASSEN ASCN | 自动识别场景; 人像, 逆光人像, 风景, 近拍, 夜景, 夜景人像, Auto |
| ▲ 风景       | 重现鲜艳蓝色、绿色,适合拍摄风景。                        |
| 🗞 运动       | 适合拍摄快速移动的目标,可拍出清晰锐利的动作影像。                |
| 224 沙滩     | 适合在光照强烈的沙滩场景下拍出好的照片。                     |
| ← 日落       | 适合拍摄夕阳,可在强烈阳光之下拍摄目标。                     |
| 🐣 烟火       | 适合拍摄夜晚烟火,可调整慢速快门速度以拍出色彩鲜艳的影像。            |
| ☆ 夜景       | 适合拍摄夜间景象,建议使用三角架。                        |
| A. 雪景      | 适合拍摄雪景,可重现自然且清晰的白色场景。                    |
| 💡 儿童       | 自动关闭闪关灯,适合拍摄孩童。                          |
| D证照        | 适用于证件照的清晰拍摄(建议使用6英寸4R(6X4)相纸打印)。         |
| 玻璃         | 适合拍摄透明玻璃后方的物体。                           |
| □ 相框       | 增加趣味画框。                                  |

| 场景     | 说明                                   |
|--------|--------------------------------------|
| 😂 追踪摄影 | 适合拍摄快速移动的对象,使拍摄主体清晰,背景有流动感。          |
| 🗒 文本   | 适合拍摄印刷品或白板上的文字。                      |
| ⑥ 鱼眼   | 为拍摄增加趣味鱼眼效果。                         |
| ♀ 聚会   | 适合在室内聚会时拍摄,即使在复杂光线下也能自然呈现。           |
| 😥 室内   | 适合在室内拍摄,可提高影像清晰度与色彩精确度。              |
| % 绿叶   | 适合拍摄植物,可为绿叶与花朵拍出色彩鲜艳的影像。             |
| 🔟 博物馆  | 适合在博物馆或其他禁止使用闪关灯的地方拍摄,可忠实保留色彩并提高清晰度。 |
| 🖓 夜景人像 | 适合拍摄夜间人像。                            |
| ▲ 素描   | 拍摄具有铅笔素描效果的图像。                       |

#### 自动场景

在"ASCN"场景模式下,相机能智慧侦测不同环境, 并自动为您选择最佳的场景模式及拍照设定。

"ASCN"能智慧侦测的场景如下:

| 图示 | 模式名称 | 图示 | 模式名称 |
|----|------|----|------|
|    | 风景模式 |    | 夜景模式 |
|    | 人像模式 | 52 | 近拍模式 |
|    | 夜景人像 |    | 自动模式 |
| R  | 逆光人像 |    |      |

请依照以下步骤来使用自动场景:

1. 旋转模式按钮 🚾 至 "SCN"功能下,然后选择 "ASCN"模式,LCD屏幕上的显示如下图所示:

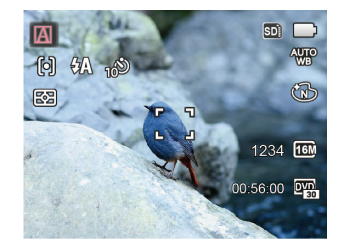

- 将相机持稳并对准被摄物,此时相机会根据所处的 环境,自动选出合适的场景模式。
- 3. 半按快门按钮进行对焦。
- 4. 完全按压快门按钮进行拍照。

| 模式名称         | 说明                                               |
|--------------|--------------------------------------------------|
| 졤 风景模式       | 拍摄风景时,ASCN会自动帮您调整最佳曝光,让背景更协调。                    |
| 🛐 人像模式       | 最适合拍摄人像,针对人脸进行曝光和对焦。                             |
| <b>で</b> 最大像 | 在夜晚或者条件较暗的环境中进行人物拍摄的时候,ASCN会自动调整最适合人物和背景的亮度进行拍摄。 |
| 🕅 逆光人像       | 当被摄体的背景是太阳或者其他光源时,ASCN会自动调整前景的曝光,帮您拍摄出亮度适宜的照片。   |
| 💟 夜景模式       | 当拍摄夜景时,ASCN会自动调整ISO值,帮您拍摄出最美的夜景。                 |
| 🔛 近拍模式       | ASCN会自动调整对焦,更好的拍摄近距离的物体。                         |
| 🔊 自动模式       | 相机自动调整合适的曝光模式,确保清晰对焦,轻松拍出好照片。                    |

基本操作

## 使用变焦功能

您的相机内置两种变焦功能:光学变焦与数码变焦。 拍摄照片时可利用相机的变焦按钮将拍摄的物体放大 或缩小。

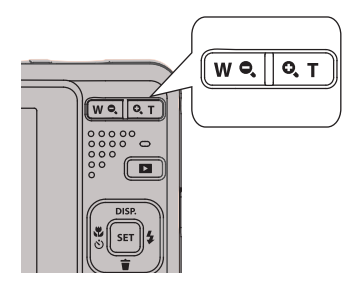

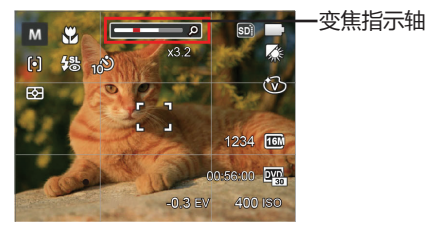

当光学变焦达到与数码变焦的临界点时,松开并再次 按变焦按钮T端,就会自动完成光学和数码变焦的切 换。

## 近拍模式

使用此模式可对细小的物体进行近拍,该模式允许更近距离的拍摄,进一步放大主体。

1. 按方向按钮左( 🎝 🖄 ),进入近拍功能选单。

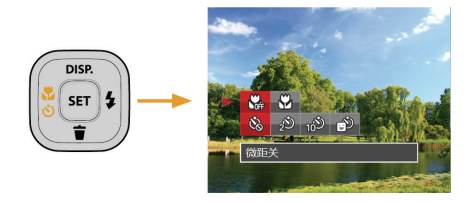

2. 按方向按钮左/右可选择以下2种模式:

- 🖓 微距关 选择此项关闭近拍功能。
- ・ ⑦ 微距开 选择此项以便对距离镜头较近(满足5cm 以上)的物体对焦。
- 3. 按 🔄 按钮确定设定并离开选单。

## 自拍设定

使用此功能可定时拍照,可将相机设定为按压快门2秒、10秒后或微笑拍照进行拍摄。

1. 按方向按钮左( 🗳 🕉 ), 进入自拍功能选单。

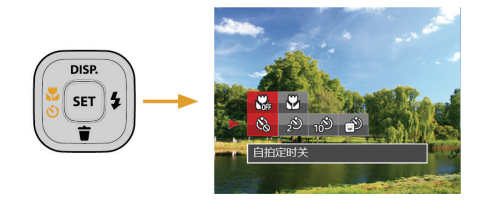

- 2. 按方向按钮左/右可选择以下4种模式:
  - 🙆 自拍定时关 关闭自拍功能。
  - ・ 2 自拍定时2秒 在按压快门按钮的两秒后拍摄一张照片。

- 10<sup>20</sup> 自拍定时10秒 在按压快门按钮的十秒后拍摄一张照片。
- 自拍定时笑脸 按下快门按钮,在侦测到笑脸后,立即自动拍摄。
- 3. 按 🔄 按钮确定设定并离开选单。
# 闪关灯模式显示

闪光灯主要用于对拍摄的场景进行补光。通常用于逆 光拍摄,可以通过照亮主体/暗哑背景以获得突出被摄 主体的效果;同样适用于全黑的环境,通过相机的闪 光灯曝光,在暗环境下进行测光和拍摄。

1. 按方向按钮右( 🐓 ),进入闪光灯设定选单。

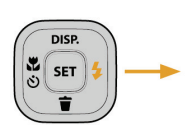

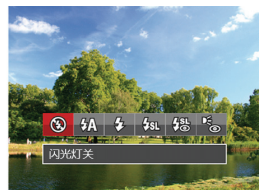

- 2. 按方向按钮左/右可选择以下6种模式:
  - ② 闪光灯关 照相机强制关闭闪光灯功能(拍摄婴儿时请 强制关闭闪光灯)。
  - 《A 自动闪光 相机会根据目前环境自动决定闪光灯开关 控制。
  - 会 强制闪光 拍照瞬间进行强制闪光。
  - 分别 慢速同步 相机使用背景测光作为曝光标准,使夜间 人像和背景都能准确曝光。(建议使用三 角架)
  - 38 慢速同步 + 红眼 相机使用慢速同步拍照与消除红眼功能。
  - 红眼消除 相机在拍照前会先预闪一道闪光,用以去 除红眼情况,暗处拍摄人物时常用。
- 3. 按 🔄 按钮确定设定并离开选单。

# EV设定

相机的EV功能选单包括EV调整、ISO、快门等功能。 适当地进行功能设定,可以让您拍摄出更好效果的照 片。

请依照以下步骤进行设定:

- 1. 按 🖙 按钮进入设定画面。
- 2. 按方向按钮左/右选择设定选项。

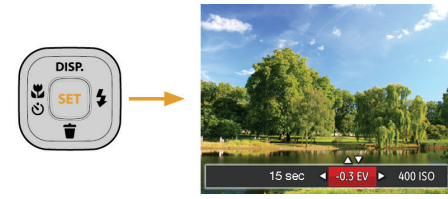

- 3. 按方向按钮上/下调整选项数值。
- 4. 按 🖙 按钮设定完成并进入拍摄画面。

#### EV调整

设置调整图片的明亮度。在被拍摄物体和背景的对比 很大的情况下,对图片能进行适当的明亮度的调整。( 仅在 风 ℃ 模式下能调整)

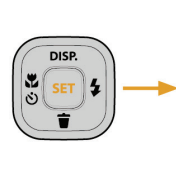

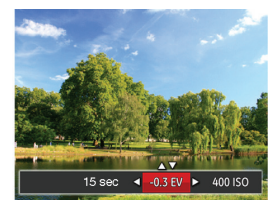

#### 拍照时, EV值的可调整范围为EV -2.0 到 EV+2.0。

#### ISO

ISO功能可让您设定相机感应器的灵敏度,使相机在黑暗环境下还能以较快速的快门拍摄,在黑暗处请使用较高的ISO值,而较亮的环境可使用较低的ISO值。 使用高ISO值所拍摄的照片,比起低ISO值所拍摄的照片会有较多的杂讯。(仅在 M 模式下能调整)

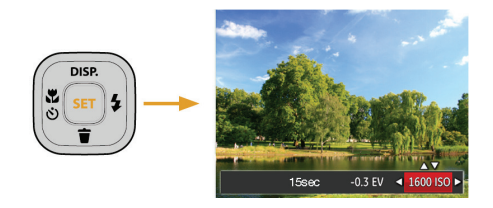

ISO值选项: Auto, 80, 100, 200, 400, 800, 1600。

#### 快门调整

调节快门速度,相机会自动进行与手动设定的快门速 度值相对应的光圈值设定,以取得最适合的曝光值。 通过调整快门速度可以表现出被摄体的运动状况。选 择高快门值可以清晰捕捉到快速移动对象的动作,低 快门值可以拍摄出快速运动物体充满跃动感的图像。( 仅在 M 模式下能调整)

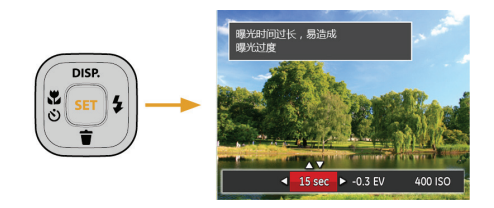

# 使用快速录影

在拍摄模式下,按压录影快捷按钮 🖻 画面将直接进入录影状态并进行录影。

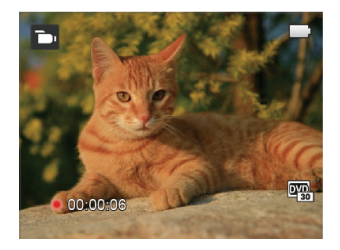

录影完成后,再按压录影快捷按钮或快门按钮,即可储存动画,并返回到拍摄画面。

播放模式

# 查看照片与影片

要在LCD画面上查看已拍摄的照片与影片:

1. 按 🗩 按钮, LCD屏幕上就会显示先前拍摄的最后一张照片或最后一段影片。

- 2. 按方向按钮左/右卷动储存于存储卡或内置存储器的照片或影片。
- 3. 要播放已选择的影片,请按下(sr)按钮以进入影片播放模式。

在播放影片时, 画面上会出现操作指引。按压相应按钮可直接进入相对应的功能。

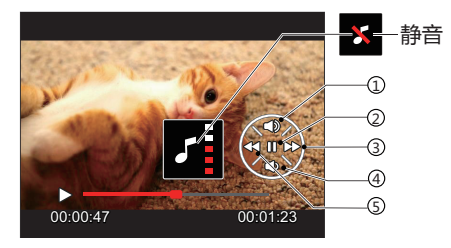

| 1 | 增大音量 |
|---|------|
| 2 | 暂停   |
| 3 | 快进   |
| 4 | 减小音量 |
| 5 | 后退   |

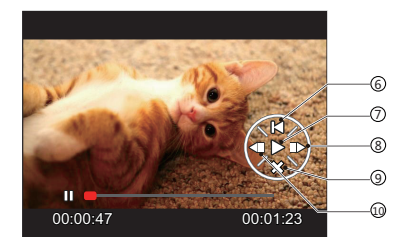

| 6  | 回到动画开头 |
|----|--------|
| 7  | 播放     |
| 8  | 影片帧数前进 |
| 9  | 取消播放   |
| 10 | 影片帧数后退 |

# 预览缩图

在回放模式下,按变焦按钮 W Q 端,在画面中显示照片与影片缩图。

W 缩小

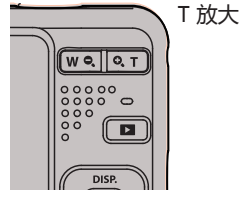

- 按方向按钮选择一张图片或一段影片,按 sr 按鈕 恢复到原尺寸大小。
- 📄 当出现 ⊳ 图示时 , 表示此为影片档案
- 在预览缩图下,按 ☞ 按钮则恢复到原尺寸大小。

- 1. 按变焦按钮切换显示3x3、4x4。
- 2. 当显示3x3和4x4的缩略图时,按方向按钮选择一张 图片或一段影片进行查看。

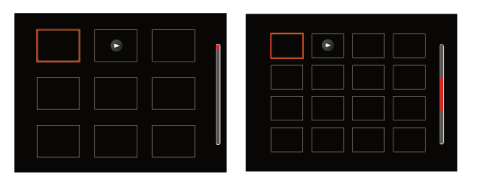

# 放大查看静态照片

在回放照片时也可使用变焦按钮,可将照片放大2~8次。

- 1. 按 💌 按钮到回放模式。
- 2. 按方向按钮左/右选择一张要进行放大查看的照片。
- 3. 按变焦按钮 🕰 T 端,以放大照片。
- 4. 屏幕右下角会显示照片放大的次数和范围。

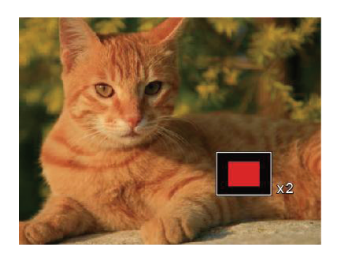

- 5. 按方向按钮进行移动,选择需要放大显示的部分影像。
- 6. 按 🗊 按钮回到原始比例。

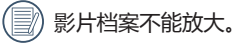

# 幻灯片播放

您可利用此项设定,以幻灯片播放方式来查看所有拍摄的照片。

- 1. 按 团 按钮进入回放画面。
- 2. 按 🖙 按钮进入幻灯片选项。
- 3. 按方向按钮左/右选择幻灯片的播放效果,或选择 「取消」返回回放画面。

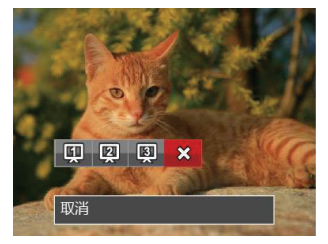

4. 按 ☞ 按钮确定设定。

# 照片与影片删除

在回放模式下 , 可以按方向按钮下( 🁕 ) , 以删除照 片与影片。

删除照片或影片:

- 1. 按 🕨 按钮到回放模式。
- 2. 按方向按钮左/右选择要删除的照片或影片。
- 3. 按方向按钮下( 🁕 ), 屏幕上会显示删除画面。

按方向按钮上/下选择「删除单张」或「退出」,按
 按钮进行确定。

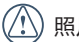

)照片/影片被删除后就无法复原。

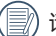

请参阅61页的删除功能选项操作说明。

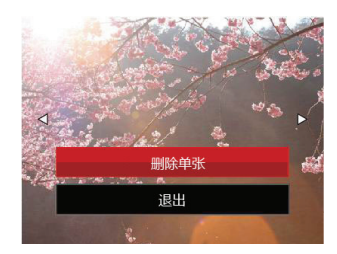

使用选单

### 拍摄选单

# 模式: 🙆 M 🖤 🖗 SCN

- 1. 在拍照模式下,按 🔳 按钮进入拍摄选单。
- 2. 按方向按钮上/下选择要设定的拍摄选单。
- 按方向按钮左/右选择要设定的拍摄选单的选项, 按 (sr) 按钮确定。

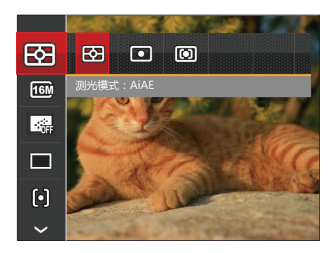

请参阅以下的章节,以了解各项设定的详细资讯。

### 测光模式

设定测光区域。

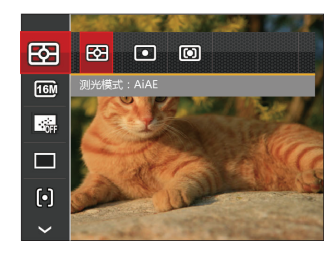

有三个选项可供选择:

- AiAE
- 点测光
- 中央重点测光

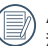

AiAE(Artificial Intelligence AE):自动选择中央和周边测光以加权计算得出合理的测光值。

#### 影像尺寸

影像的尺寸设定值是以影像的像素为基准,较高的影像解析度,图片所包含的细节就愈多,越能满足大画面精细的照片印制要求。

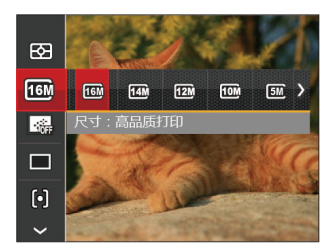

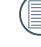

拍摄的照像素越高,存储卡中可以存储的照片数 越少。反之,拍摄像素越低,储存于存储卡的相 片张数则越多。

#### 连续自动对焦

开启连续AF,可以在拍摄照片时进行连续自动对焦。

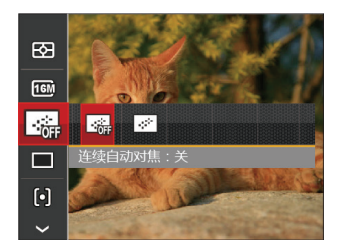

有两个选项:

•开

### 连拍

以此项设定操作连拍功能。进入此模式后,您必须持 续按住快门按钮不放以使用此功能。

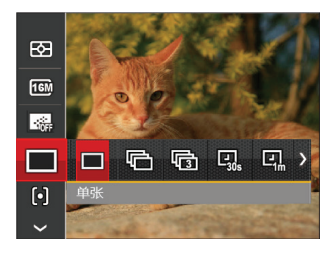

按方向按钮左/右可选择以下7种模式:

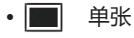

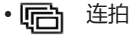

- 📾 3连拍
- 폛 间隔30秒
- ·Q 间隔1分钟
- ·Q 间隔5分钟
- · 대. 间隔10分钟

在此连拍模式下,闪光灯已被设定为不会开启, 以便能够快速地连续拍摄照片。

|   |  | 1  | 5 |
|---|--|----|---|
| = |  | у, | ł |
|   |  | 17 |   |
|   |  | 4. | , |
|   |  |    |   |

按下快门按钮开始连续拍摄。

#### 对焦设定

使用此功能不同拍攝模式可選擇的對焦方式不同。

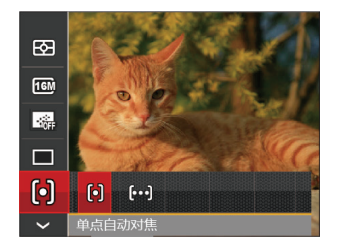

有2个选项:

- [0] 单点自动对焦:对焦框显示在液晶屏中央, 用以聚焦拍摄对象。
- [∞] 多点自动对焦:相机自动在宽范围内聚焦拍 摄对象以找到对焦点。

### 白平衡设置

白平衡功能可让使用者在不同的灯光来源下调整色 温,以确定色彩能正确地重现。

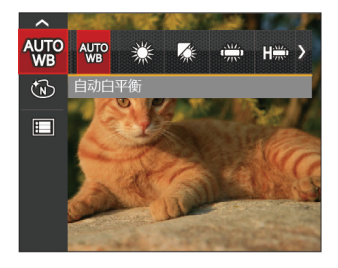

有7个选项:

- **※** 自动白平衡
- 🌼 白天
- 🕼 阴天
- 💭 荧光灯
- 🖫 荧光灯CWF
- 🞧 白炽灯
- 🔎 手动白平衡 (请完全按下快门按钮侦测白平衡值)

### 色彩效果

影像色彩设定可让使用者选择不同的色彩效果。

- 1. 按 🖙 按钮进入影像色彩设定选单。
- 2. 按方向按钮左/右选择影像色彩设定选项。

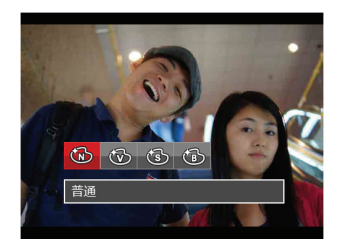

有4个选项:

・③
 ・③
 ・③
 ・⑤
 ・⑤
 第白

### • 在拍摄模式下的拍摄选单 (o:可选用 x:不可选用)

| \#-T        | 拍摄模式 |   |     |   |   |   |     |
|-------------|------|---|-----|---|---|---|-----|
| 选坝          | M    | Ó | 0)) | Ð | D |   | SCN |
|             | о    | 0 | О   | о | о | х | о   |
| <b>16</b> M | 0    | 0 | х   | 0 | 0 | х | 0   |
|             | 0    | 0 | х   | 0 | х | х | х   |
|             | о    | о | х   | о | х | х | х   |
| þ           | о    | 0 | х   | х | х | х | х   |
| AUTO<br>WB  | 0    | х | х   | х | х | х | х   |
| 3           | 0    | х | х   | х | о | х | х   |
| ASCN        | х    | x | x   | x | x | x | 0   |

# 拍摄设定选单

模式: 🙆 M 🖤 🖓 🗐 SCN

1. 在拍照模式下按 🔳 按钮,按方向按钮上/下选择 🔲。

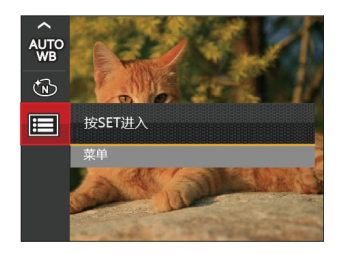

- 2. 按 🗊 按钮进入选单。
- 按方向按钮上/下选择
   , 按 
   按钮或方向按钮 右进入选单。
- 4. 按方向按钮上/下选择要设定的项目,按 🗊 按钮或 方向按钮右进入选单。
- 5. 按方向按钮上/下选单选项,按 町 按钮确定。

### 质量

质量设定可用来调整影像压缩比。

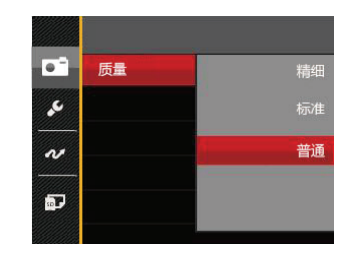

质量共有3个选项:

- •精细 (16M 平均文件大小: 4.0MB)
- •标准 (16M 平均文件大小: 2.5MB)
- 普通 (16M 平均文件大小: 2.0MB)

### 对焦辅助灯

在较暗环境下,开启对焦辅助灯可增强对焦性。

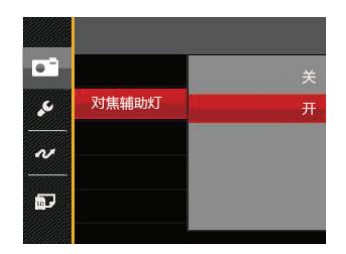

### 数码变焦

开启或关闭数码变焦功能。

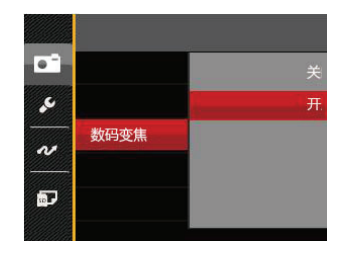

### 拍照日期打印

在相机拍摄的影像中加入日期/时间的标签。

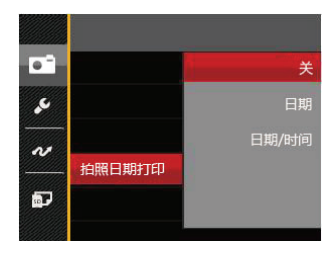

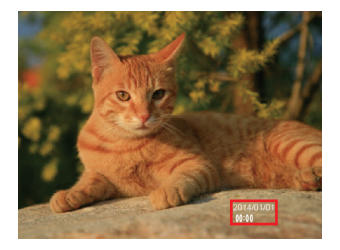

- •关
- •日期
- •日期/时间

### 预览

此选项可在拍照之后立即进行快速相片预览,每张相 片会依照选择的时间显示于LCD屏幕上。

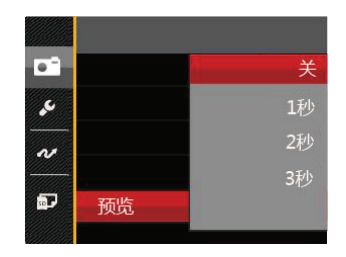

有4个选项:

- •关
- •1秒
- •2秒
- •3秒

### 录影选单

### 模式: つ

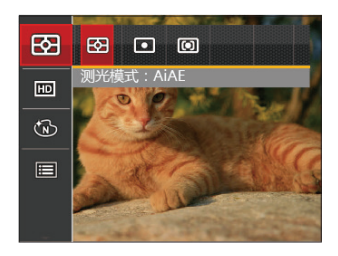

- 2. 按方向按钮上/下选择要设定的录影选单。
- 3. 按方向按鈕左/右选择要设定的录影选单的选项, 按 sep 按钮确定。

#### 测光模式

设定测光区域。

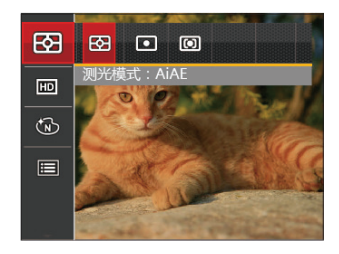

有3个选项供选择:

- AiAE
- 点测光
- 中央重点测光

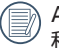

AiAE(Artificial Intelligence AE):自动选择中央和周边测光以加权计算得出合理的测光值。

### 影片画质

设置录影时的影像分辨率。

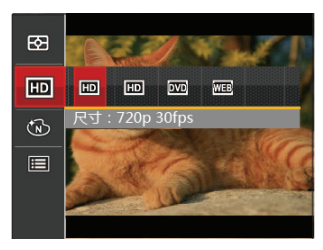

高画素录影时SD卡读写速度要求:

| No. | 影像画素       | 帧  | 推荐      | 录影时间<br>(4GB)约 |
|-----|------------|----|---------|----------------|
| 1   | 1280x720 * | 30 | Class 6 | 16分钟           |
| 2   | 1280x720   | 15 | Class 6 | 32分钟           |
| 3   | 640x480    | 30 | Class 4 | 48分钟           |
| 4   | 320x240    | 30 | Class 4 | 201分钟          |

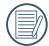

\*单次录影最长时间为29分钟。

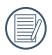

高画素录影时机身发热可能导致录影中断,但这不是故障。

#### 色彩效果

影像色彩设定可让使用者选择不同的色彩效果。

- 1. 按 🖙 按钮进入影像色彩设定选单。
- 2. 按方向按钮左/右选择影像色彩设定选项。

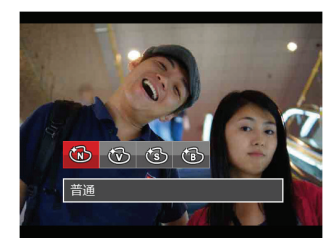

有4个选项:

- 🔞 普通
- ・ ③ 复古
- ・ (13) 黒白

## 录影设定选单

### 模式: つ

- 1. 按模式按钮 🔤 , 选择 🕞 进入录影画面。
- 2. 按 🔳 按钮,按方向按钮上/下选择 🗐,按 🖅 按钮进入选单。

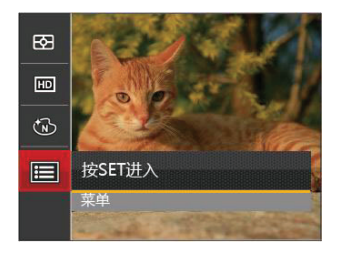

- 按方向按钮上/下选择 1,按 sr 按钮或方向按钮 右进入选择。
- 选择要设定的项目,按 新 按钮或方向按钮右进入 选单。
- 5. 按方向按钮上/下选择选项,按 🖅 按钮确定。

### 数码变焦

开启或关闭数码变焦功能。

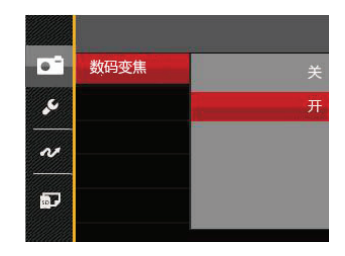

## 播放选单

### 模式: 🕨

- 1. 按 ▶ 按钮进入回放画面,按 按钮进入选单。
- 2. 按方向按钮上/下选择要设定的播放选单,按 I 按 钮 按 钮进入。
- 3. 按方向按钮左/右选择选项,按 🖅 按钮确定。

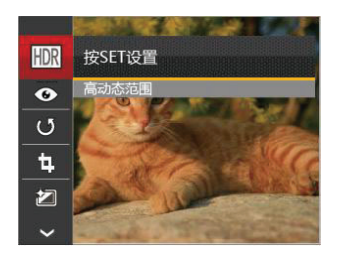

请参阅以下的章节,以了解各项设定的详细资讯。

#### 高动态范围

使用高动态范围功能,可以对所拍照片进行曝光均匀 化处理,针对可能过度曝光或高对比度画面中高光部分 与暗部的细节进行优化,使照片更细致,更有立体感。

- 1. 在回放模式下按方向按钮左/右选择要进行处理的照片。
- 按 🔳 按钮,选择 폢 设定,按 🗊 按钮进入设 定画面。
- 3. 按方向按钮左/右选择是否进行HDR处理。

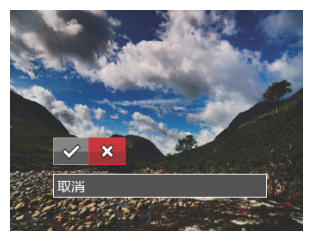

◇◇〉: 高动态范围

💭 : 取消

 进行HDR优化后的照片会作为一份新档案,与原始 的照片一起保存于存储器中。

### 红眼消除

- 1. 在回放模式下按方向按钮左/右选择要进行处理的照 片.
- 2. 按 🔳 按钮 , 选择 💁 设定 , 按 🗊 按钮进入设 定画面。
- 3. 按方向按钮左/右选择优化选单,或选择「取消」并 回到回放画面。

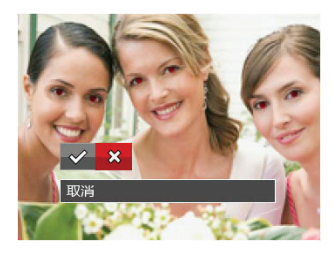

- ✓ : 红眼消除 ☆:取消
- 4. 按 🖙 按钮确定设定。

### 旋转

您可利用此项设定来改变照片的方向。

- 1. 在回放模式下按方向按钮左/右选择要进行处理的照 片。
- 2. 按 🔳 按钮 , 选择 🕑 设定 , 按 🗊 按钮进入设 定画面。
- 3. 按方向按钮左/右选择旋转方向,或选择「取消」并 回到回放画面。

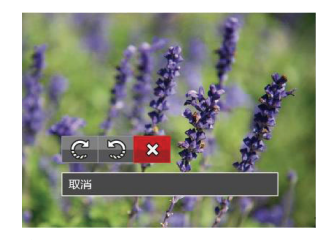

- €: 右转
- 🕽 : 左转
- ☆:取消
- 4. 按 (新) 按钮确定设定。

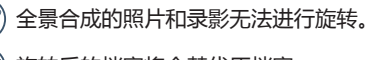

旋转后的档案将会替代原档案。

### 调整尺寸

此项设定可让您将照片尺寸变更为特定的解析度,并 另存为新的档案。

- 1. 在回放模式下按方向按钮左/右选择要进行处理的照片。
- 2. 按 🔳 按钮 , 选择 🕲 设定 , 按 🖅 按钮进入设定 画面。
- 按方向按钮左/右选择「1024X768」或 「640X480」,或选择「取消」并回到回放画面。

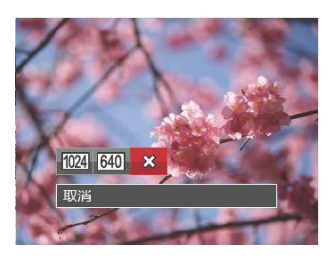

4. 按 🗊 按钮确定设定。

### 色彩效果

此项设定可让您改变照片色彩效果,并另存为新的照片。

- 1. 在回放模式下按方向按钮左/右选择要进行处理的照片。
- 按 (1) 按钮 , 选择 (2) 设定 , 按 (1) 按钮进入设定 (1) 定画面。
- 按方向按钮左/右选择相应的选单,或选择「取消」 并回到回放画面。

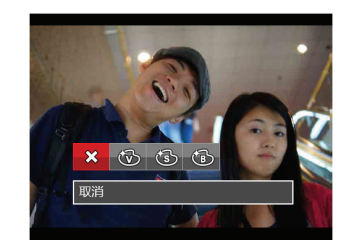

4. 按 🗊 按钮确定设定。

| ☆ : 取消       | 🔞 : 复古 |
|--------------|--------|
| <b>逊</b> :鲜艳 | 🔞 : 黑白 |

# 播放设定选单

### 模式: 🕨

- 1. 按 🔲 按钮进入回放画面,按 🔳 按钮,按方 向按钮上/下选择 🗐。
- 2. 按 🖅 按钮进入选单。

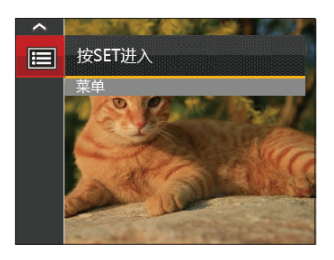

- 按方向按钮上/下选择 D ,按 sr 按钮或方向按钮 右进入选单。
- 4. 按方向按钮上/下选择要设定的项目,按 sr 按钮或 方向按钮右进入选单。
- 5. 按方向按钮上/下选择选项,按 🖅 按钮确定。

请参阅以下的章节,以了解各项设定的详细资讯。

### 保护

您可以将单张或所有照片/影片档案锁定以避免不小心 误删。

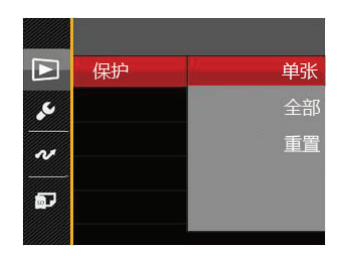

要锁定或取消锁定照片/影片档案:

 按方向按钮上/下选择「保护」,并按 sr 按钮或方 向按钮右进入子选单。 2. 按方向按钮上/下选择子选单,按 🗊 按钮或方向按 钮右进入设定画面。

有3个子选单供选择:

- •单张: 当照片未被保护时,锁定选择的照片或影片;当照片已被保护时,取消锁定。
- •全部: 锁定全部的照片或影片。
- •重置: 取消全部被锁定的照片或影片。
- 3. 按方向按钮上/下选择选项,按 🖅 按钮确定。

#### 删除

您可以将单张或所有照片/影片档案进行删除。

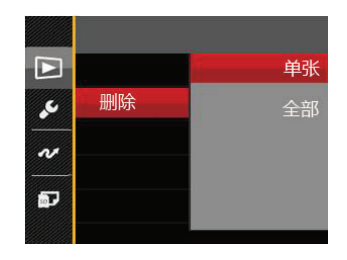

要删除照片/影片档案:

- 按方向按钮上/下选择「删除」,并按 sr 按钮或方 向按钮右进入子选单。
- 按方向按钮上/下选择子选单,按 (sr) 按钮或方向按 钮右进入设定画面。

有2个子选单供选择:

- •单张: 删除单张照片或影片。
- •全部: 删除全部的照片或影片。

- 3. 按方向按钮上/下选择选项,按 🖅 按钮确定。
  - 当出现 © 图示时,表示档案已受保护,请先解除保护再进行删除。
- 一旦进行档案删除,则所有已设定的DPOF值将 重置。

#### DPOF

您可利用DPOF来标记要打印的照片,标记结果会储存在存储卡中,如此一来您可以轻松地将存储卡交给数码冲印便利站,不需再亲自告诉冲印人员要冲洗哪些照片。

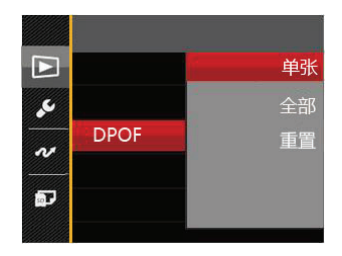

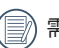

需要支持DPOF的打印机来打印。

#### 剪裁

剪裁设定可让您将相片剪裁成您需要的区块 , 并另存 为新照片。

- 1. 按方向按钮上/下选择「剪裁」,并按 sr 按钮或方 向按钮右进入选单。
- 选择「是」确定剪裁,利用变焦按钮和方向按钮选择需要剪裁的部分,从而剪裁出您所需要的照片。
- 按<sup>(1)</sup>按钮出现「是否存储?」提示,选择
   「✓」更改并保存图像,选择「✓」取消更改,并 返回剪裁提示画面。

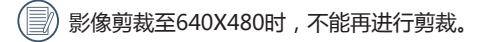

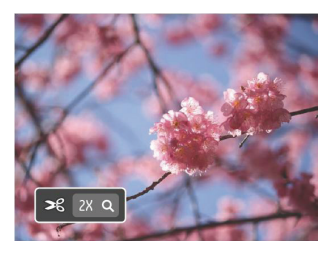

## 基本设定

# 模式 : 🙆 M 🖤 🍄 🔄 SGN 🕞 🕨

- 1. 在任意模式下按 
  按钮,按方向按钮上/下选择
- 2. 按 🖅 按钮进入选单。
- 3. 按方向按钮上/下选择 🗾 , 按 🗐 按钮或方向按钮 右进入选单。
- 4. 按方向按钮上/下选择要设定的项目,按 sr 按钮或 方向按钮右进入选单。
- 5. 按方向按钮上/下选择项目,按雪按钮确定。

请参照以下章节以了解各个项目的详细资讯。

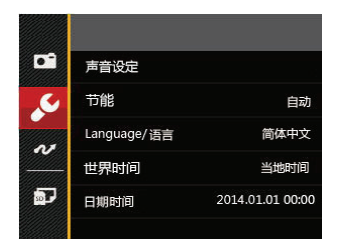

### 声音设定

要进行此项操作:

- 1. 在基本设定选单中选择「声音设定」,按 sr 按钮 或方向按钮右进入选单。
- 2. 按方向按钮左/右选择选项。

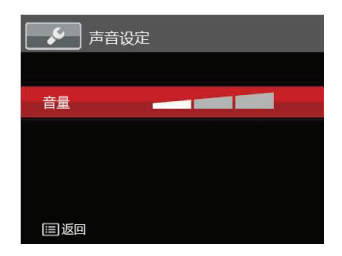

3. 按 🗊 按钮确定设定。

### 节能

您可利用此项设定,使相机在搁置一段时间后自动关闭LCD屏幕和自动关机,以节省电力,让电池能够使用较长的时间。

- 1. 在基本设定选单中选择「节能」,按 🖙 按钮或方 向按钮右进入选单。
- 2. 按方向按钮上/下选择选项。

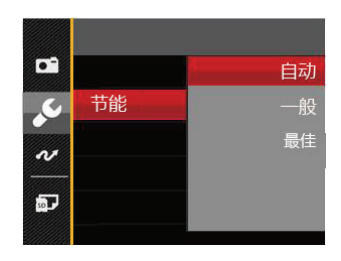

3. 按 🗊 按钮确定设定。

#### Language/语言

请参阅第17页的"重新设定语言"章节。

#### 世界时间

本功能非常地实用,当您在国外旅游时,可利用这个时区设定功能,在屏幕上显示当地的时间。

- 1. 在基本设定选单中选择「世界时间」,屏幕上就会出现时区画面。
- 2. 按方向按钮上/下选择出发地(公)和旅游目的地 (●)栏位。
- 按方向按钮左/右选择一个与该栏位相同时区的城市,然后按下 ☞ 按钮确定设定。

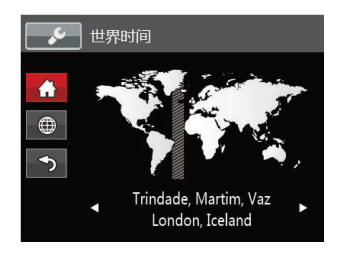

#### **日期和时间** 请参阅第18页的"重新设定日期和时间"章节。

# 档案与固件设定

#### 格式化

请注意:格式化功能可让您清除存储卡内置存储器中的所有资料,包含受保护的照片与影片。

要进行此项操作:

- 1. 按 🔲 按钮,按方向按钮上/下选择 🗐,按 🗊 按钮进入选单。
- 2. 按方向按钮上/下选择 💽 , 按 🗊 按钮或方向按钮右进入选单。
- 按方向按钮上/下选择「格式化」,按 I 按钮或方 向按钮右进入选单。
- 按方向按钮上/下选择「是」或「否」,然后按 sr 按钮确定设定。

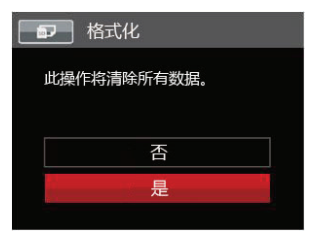

5. 选择「是」,相机就会对存储器进行格式化。 间 相机内没有插入储存卡时,格式化内建存储器; 有存储卡时,仅可格式化存储卡。

### 复制到存储卡

您可使用本项设定将内部存储器的资料复制到存储卡 上。

- 1. 按 🔲 按钮,按方向按钮上/下选择 🗐,按 🗐 按钮进入选单。
- 按方向按钮上/下选择 🔜 ,按 ser 按钮或方向按钮 右进入选单。
- 3. 按方向按钮上/下选择「复制到存储卡」,按 sr 按 钮或方向按钮右进入选单。
- 按方向按钮上/下选择「是」或「否」,然后按 ser 按钮确定设定。

| ■ 复制到存储卡        |  |  |  |  |
|-----------------|--|--|--|--|
| 从内置存储器复制文件到存储卡。 |  |  |  |  |
|                 |  |  |  |  |
| <b>不</b>        |  |  |  |  |
|                 |  |  |  |  |
| 是               |  |  |  |  |
|                 |  |  |  |  |

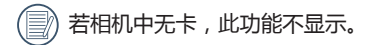

### 文件编号

在您拍摄照片或影片后,此相机会将照片或影片自动 储存为档案,并以流水编号作为档案结尾。您可使用 此项目来决定流水编号要接续前一张照片的编号,或 重新编号并储存于存储卡的另一个新的资料夹。

- 1. 按 🔲 按钮,按方向按钮上/下选择 🔲,按 🖅 按钮进入选单。
- 按方向按钮上/下选择 🗊 ,按 sr 按钮或方向按钮 右进入选单。
- 3. 按方向按钮上/下选择「文件编号」,按 sr 按钮或 方向按钮右进入选单。
- 按方向按钮上/下选择「是」或「否」,然后按 ser 按钮确定设定。

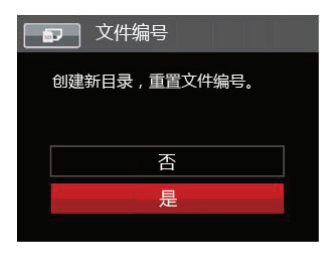

#### 重置

您可利用本项设定将相机的各项设定恢复为出厂预设 值。

- 1. 按 🔲 按钮,按方向按钮上/下选择 🗐,按 🖅 按钮进入选单。
- 2. 按方向按钮上/下选择 💽 , 按 🖅 按钮或方向按钮 右进入选单。
- 3. 按方向按钮上/下选择「重置」,按 ser 按钮或方向 按钮右进入选单。
- 4. 按方向按钮上/下选择「是」或「否」,然后按 按钮确定设定。

| ₽■重置          |  |
|---------------|--|
| 重置相机设置到出厂默认值。 |  |
|               |  |
| 否             |  |
| 是             |  |
|               |  |

### 固件版本

您可使用本项目查看目前的相机固件版本。

- 1. 按 🔲 按钮,按方向按钮上/下选择 🗐,按 🗊 按钮进入选单。
- 按方向按钮上/下选择 🗊 , 按 🗊 按钮或方向按钮 右进入选单。
- 3. 按方向按钮上/下选择「固件版本」,按 <m 按钮或 方向按钮右进入选单。

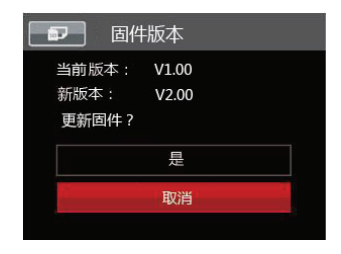

4. 当SD卡中有新版固件时,选择「是」可进行更新。

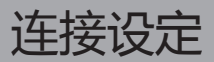

### 连接电脑

您可以用USB连接相机将照片复制(传输)到电脑上。

#### 设定USB连接模式

本相机的USB接口可连接可连接电脑或打印机,因此请依照以下的步骤来确保将相机正确连接到电脑。

- 1. 按 🔳 按钮,按方向按钮上/下选择 🗐,按 🗐 按钮进入选单。
- 按方向按钮上/下选择 22,按 sr 按钮或方向按钮 右进入选单。
- 3. 按方向按钮上/下选择「USB」,按 🗊 按钮或方向 按钮右进入选单。
- 4. 按方向按钮上/下选择「PC」,按 🖭 按钮确定。

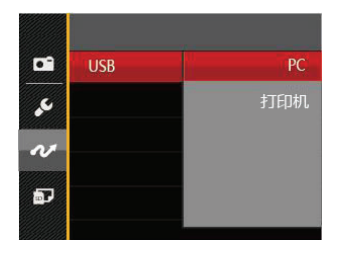

#### 将档案传输到电脑

电脑会自动侦测相机并识别为抽取磁碟,在我的电脑 图示上双击滑鼠左键,找出并开启抽取式磁碟,然后 您即可将您所需要的资料夹和档案由磁碟机复制到电 脑的资料夹内,操作方式与您复制一般资料夹和档案 的方法相同。

请依照以下步骤将相机连接到电脑。

- 1. 确定相机与电脑皆已开机。
- 2. 将随附的USB接口的一端连接到相机的USB/AV接口。
- 3. 将接口另一端的接头连接到电脑的USB接口。
- 4. 传输完成后,请依照所使用电脑系统的安全移除 USB设备的方式,移除USB连接线。

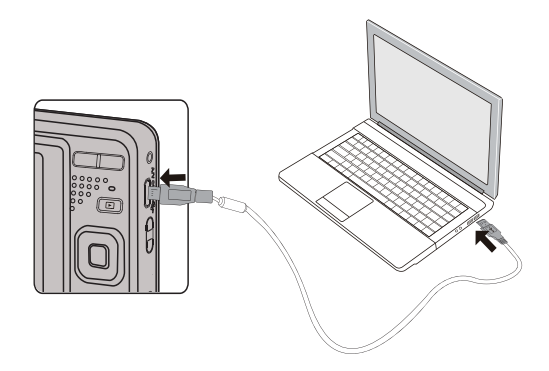

# 视频输出系统

您可以用AV连接线(需自行购买)连接相机和电视, 实现视频输出。将AV线的一端连接到相机的AV连接 口,另一端连接到电视AVOUT连接口。根据您的需求 调整视频输出系统格式,步骤如下:

- 1. 按 🔳 按钮,按方向按钮上/下选择 🔲,按 🖅 按钮进入选单。
- 2. 按方向按钮上/下选择 🕢 , 按 🗐 按钮或方向按钮 右进入选单。
- 3. 按方向按钮上/下选择「TV系统」,按 (1) 按钮或 方向按钮右进入选单。
- 4. 按方向按钮上/下选择「NTSC」或「PAL」,按 ☞ 按钮确定设定。

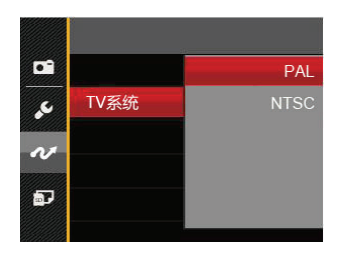

- NTSC: 英语 , 中文 (繁体) , 日语 , 法语 , 韩语 , 俄语 , 越南语 , 希腊语 , 匈牙利语
- PAL: 德语,西班牙语,意大利语,中文(简体),葡萄牙语,瑞典语,丹麦语,芬兰语, 印尼语,挪威语,荷兰语,土耳其语,波 兰语,泰语,克罗地亚语,捷克语,阿拉 伯语,印地语
- 视频输出系统会根据选择的语言变化发生相应 改变。

# 设定Eye-Fi SD卡连接模式

本相机支持Eye-Fi SD卡的无线连接,请依照以下步骤 开启Eye-Fi连接。

- 1. 按 🔳 按钮,按方向按钮上/下选择 🗐,按 🗊 按钮进入选单。
- 2. 按方向按钮上/下选择 🕶 , 按 🗐 按钮或方向按钮 右进入选单。
- 3. 按方向按钮上/下选择「Eye-Fi」,按 🗊 按钮或方 向按钮右进入选单。
- 按方向按钮上/下选择「开」或「关」,然后按 sr 按钮确定设定。

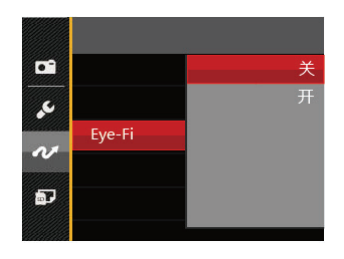

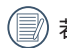

若相机中无Eye-Fi卡,此功能不显示。
## 连接符合PictBridge规格的打印机

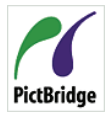

PictBridge技术可让数码相机存储卡上的 照片直接由打印机打印出来。

查看打印机的外箱是否印有PictBridge图标,或查阅使用说明书的规格表,即可知

道该打印机是否支持PictBridge技术,您 可应用相机的PictBridge功能和USB连接线,直接将拍 摄的照片打印到支持PictBridge技术的打印机不需要再 通过电脑。

#### 设定USB连接模式

本相机的USB接口可连接电脑或打印机,因此请依照以下的步骤来确认相机设定为连接至打印机。

- 1. 按 🔳 按钮,按方向按钮上/下选择 🗐,按 🗐 按钮进入选单。
- 2. 按方向按钮上/下选择 🕶 , 按 🖙 按钮或方向按钮 右进入选单。
- 3. 按方向按钮上/下选择「USB」,按 🗐 按钮或方向 按钮右进入选单。
- 4. 按方向按钮上/下选择「打印机」,按 🗐 按钮确 定。

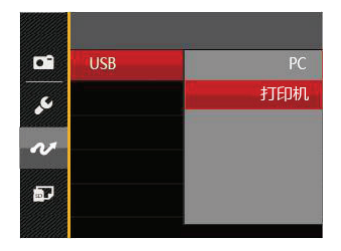

若相机重置后, USB模式会自动切换回连接电脑 模式。

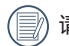

请参阅第74页的"使用PictBridge选单"章节。

#### 连接打印机

- 1. 请确认相机与打印机皆已开机。
- 2. 将随附的USB连接线的一端连接到相机的USB接口。
- 3. 将连接线另一端的接头连接到打印机的USB接口。

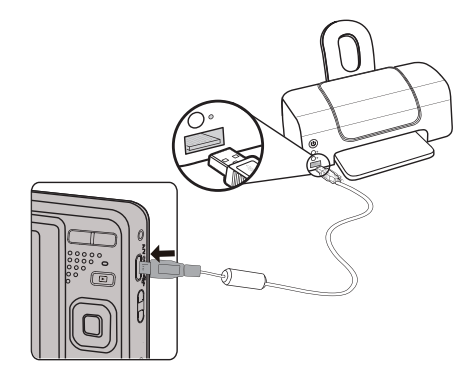

如果相机连接的打印机不支持PictBridge技术,LCD屏 幕上会出现以下讯息。

| 连接故 | 障! |  |  |
|-----|----|--|--|
|     |    |  |  |
|     |    |  |  |

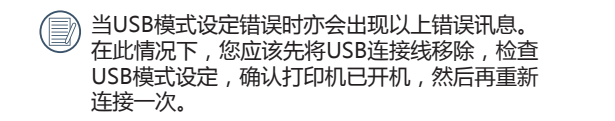

## 使用PictBridge选单

将USB模式设定为连接到打印机后会出现PictBridge 选单。

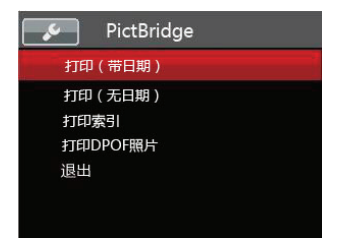

按方向按钮上/下选择一个选单项目,然后按 🖅 按钮 或方向按钮右进入该项目。 请参照以下章节以了解各个项目的详细资讯。

#### 打印(带日期)

如果您已为相机设定日期与时间,您所拍摄的照片将 会与日期记录一起储存,您可依照以下步骤,将相片 与日期一起打印出来。

1. 由PictBridge选单中选择「打印(带日期)」, 屏 幕上会出现如下画面。

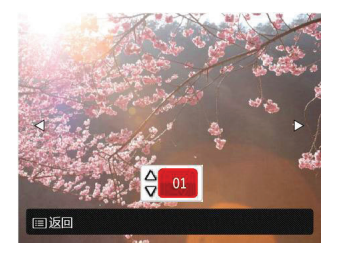

2. 按方向按钮左/右选择打印的照片。

3. 按方向按钮上/下选择目前显示的照片要打印张数。
 4. 按 sr 按钮,屏幕上就会出现以下画面。

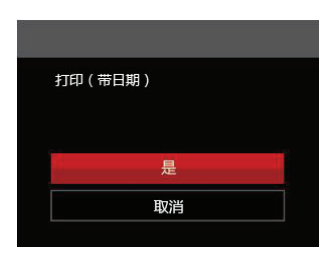

5. 选择「是」,按 ser 按钮确定打印; 选择「取消」,按 (ser)按钮取消打印。

#### 打印(无日期)

选择此项目以打印不显示日期的照片。

1. 由PictBridge选单中选择「打印(无日期)」,屏幕上会出现如下画面。

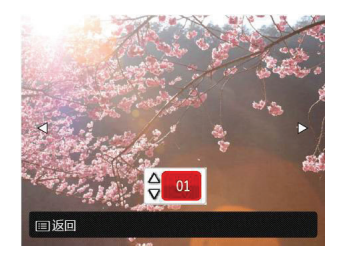

- 2. 按方向按钮左/右选择打印的照片。
- 3. 按方向按钮上/下选择目前显示的照片要打印张数。
- 4. 按 町 按钮, 屏幕上会出现以下画面。

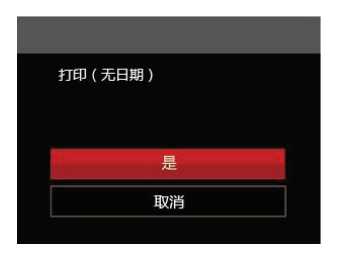

5. 选择「是」,按 <sup>(st)</sup> 按钮确定打印; 选择「取消」,按 (st) 按钮取消打印。

#### 打印索引

您可利用此功能打印相机中的所有照片。

1. 由PictBridge选单中选择「打印索引」,屏幕上会 出现如下画面。

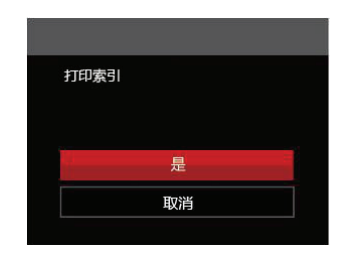

| 2. | 选择 | 「是」, | 按 🖭 按钮确定打印;   |
|----|----|------|---------------|
|    | 选择 | 「取消」 | , 按 🗊 按钮取消打印。 |

#### 打印 DPOF 照片

要使用DPOF打印功能,您必须先于DPOF设定中选择要打印的照片,请参阅第62页的"DPOF"章节。

1. 由PictBridge选单中选择「打印 DPOF 照片」,屏幕上会出现如下画面。

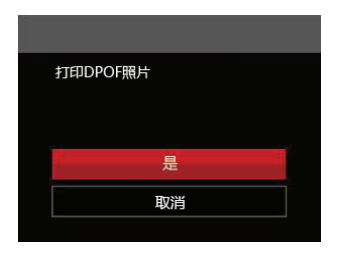

选择「是」,按<sup>●</sup> 按钮确定打印;
 选择「取消」,按 <sup>●</sup> 按钮取消打印。

#### 退出

要退出PictBridge选单请选择「退出」。此时屏幕上会 出现「拔出USB电缆」的讯息。

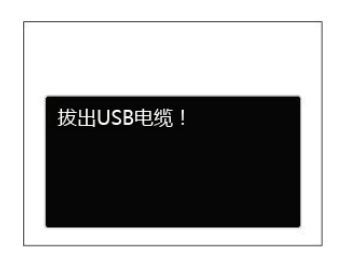

将USB连接线由相机与打印机拔除。

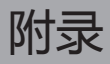

# 规格表

| 🕞 「设计与规格均可能更动,恕不另行通知。」 |              |          |                                                      |  |
|------------------------|--------------|----------|------------------------------------------------------|--|
| 影像传感器                  |              | 类型       | 1/2.3" CCD                                           |  |
|                        |              | 有效像素     | 1615万像素                                              |  |
|                        |              | 总像素      | 1644万像素                                              |  |
|                        | 焦距           | <u>i</u> | 5.1mm (广角) ~ 25.5mm (望远)                             |  |
|                        | 等同于 35 mm照相机 |          | 28mm (广角) ~ 140mm (望远)                               |  |
|                        | 光圈值          |          | F3.9 (广角) ~ F6.3 (望远)                                |  |
| 镜头<br>                 | 镜头构成         |          | 8群8片                                                 |  |
|                        | 光学变焦         |          | 5倍                                                   |  |
|                        | 对焦范围         |          | 通常:(广角) 60cm ~∞, (望远) 100cm ~ ∞;<br>近拍:(广角) 5cm ~ ∞; |  |
| 自动对焦系纲                 | 充            |          | TTL自动对焦                                              |  |
| 影像稳定系统                 | <del></del>  |          | 数字防抖                                                 |  |
| 数码变焦                   |              |          | 6倍数码变焦 (结合光学变焦总计: 30倍)                               |  |
|                        |              |          |                                                      |  |

| 影像尺寸         | 静态影像   | (4:3)<br>16MP: 4608×3456<br>10MP: 3648×2736<br>5MP: 2592×1944<br>3MP: 2048×1536<br>0.3MP: 640×480                | (3:2)<br>14MP: 4608×3072                                          | (16:9)<br>12MP: 4608×2592<br>2MP: 1920×1080 |  |  |  |  |
|--------------|--------|----------------------------------------------------------------------------------------------------|-------------------------------------------------------------------|---------------------------------------------|--|--|--|--|
|              | 动态影像   | 1280×720 (30fps), 1280                                                                                           | 280×720 (30fps), 1280×720 (15fps), 640x480(30fps), 320x240(30fps) |                                             |  |  |  |  |
| 影像品质         |        | 精细、标准、普通                                                                                                    |                                                                   |                                             |  |  |  |  |
| DCF, DPOF (V | er1.1) | 支持                                                                                                    |                                                                   |                                             |  |  |  |  |
|              | 静态照片   | Exif 2.3 (JPEG)                                                                                                  |                                                                   |                                             |  |  |  |  |
| 旧杀俗式         | 动态录影   | 影片:MOV(Motion JPEG) , 声音:G.711 [单声道]                                                                             |                                                                   |                                             |  |  |  |  |
| 拍照模式         |        | 手动模式,自动模式,防手震,人像,电影模式,全景模式,场景模式                                                                                  |                                                                   |                                             |  |  |  |  |
| 场景模式         |        | 自动 , 风景 , 运动 , 沙滩 , 日落 , 烟火 , 夜景 , 雪景 , 儿童 , ID证照 , 玻璃 ,<br>相框 , 追踪摄影 , 文本 , 鱼眼 , 聚会 , 室内 , 绿叶 , 博物馆 , 夜景人像 , 素描 |                                                                   |                                             |  |  |  |  |
| 侦测功能         |        | 面部侦测,笑脸快门,闭眼侦测                                                                                                   |                                                                   |                                             |  |  |  |  |
| 红眼移除         |        | 支持                                                                                                    |                                                                   |                                             |  |  |  |  |
| HDR          |        | 支持(后处理)                                                                                                    |                                                                   |                                             |  |  |  |  |
| 全景拍摄         |        | 最多180°                                                                                                    |                                                                   |                                             |  |  |  |  |

| LCD屏幕         |         | 2.7英寸,23万画素                           |  |  |
|---------------|---------|---------------------------------------|--|--|
| ISO感度         |         | 自动,ISO80/100/200/400/800/1600         |  |  |
| 对焦模式          |         | ————————————————————————————————————— |  |  |
| 曝光方式          |         | 智能AE(AiAE),光点,多重,面部曝光                 |  |  |
| 曝光控制          |         | 程式曝光(AE固定)                            |  |  |
| 曝光补偿          |         | -2.0EV-+2.0EV 1/3EV step              |  |  |
| 快门速度          |         | 1/2000 ~ 4 秒 (手动模式下可达30秒)             |  |  |
| 连拍            |         | 支持                                    |  |  |
| 177.24.144-15 |         | 单张播放,索引播放(9张/16张),幻灯片播放,影片播放          |  |  |
|               |         | 放大(2 ~ 8次)                            |  |  |
| 白平衡           |         | 自动白平衡,白天,阴天,荧光灯,荧光灯CWF,白炽灯,手动白平衡。     |  |  |
|               | 闪光灯开启方式 | 内置                                    |  |  |
|               | 闪光灯模式   | 闪光灯关,自动闪光,强制闪光,慢速同步,慢速同步+红眼,红眼减轻      |  |  |

| 内置存储器:约8MB                             |  |  |
|----------------------------------------|--|--|
|                                        |  |  |
| 支持                                     |  |  |
| 27种语言                                  |  |  |
| AV-OUT/USB 2.0 (Micro 5 pin USB) ,     |  |  |
| 支持                                     |  |  |
| LB-012, 3.7V 700mAh, 可充电式电池, 支持照相机内充电。 |  |  |
| 约200枚 (根据CIPA测试标准)                     |  |  |
| 温度: 0 ~ 40°C,湿度: 0 ~ 90%               |  |  |
| 91.5×56.5×22.6mm (根据CIPA测试标准)          |  |  |
| 约 106g (不包含电池和存储卡)                     |  |  |
|                                        |  |  |

### RoHS 调查表

### 根据《电子信息产品污染控制管理办法》(第39号令)及有关规定需显示的内容。

|          |                                                                                                    |           |           | 有害有毒物     | 质或元素            |               |                     |
|----------|----------------------------------------------------------------------------------------------------|-----------|-----------|-----------|-----------------|---------------|---------------------|
| 部品名称     |                                                                                                    | 铅<br>(Pb) | 汞<br>(Hg) | 镉<br>(Cd) | 六价铬<br>(Cr(VI)) | 多溴联苯<br>(PBB) | 多溴<br>二苯醚<br>(PBDE) |
| 主朳       | L                                                                                                    |           |           |           |                 |               |                     |
|          | 外壳零件                                                                                                    | 0         | 0         | 0         | 0               | 0             | 0                   |
|          | 电路板                                                                                                    | ×         | 0         | 0         | 0               | 0             | 0                   |
| 1        | 液晶显示器零<br>件                                                                                                    | 0         | 0         | 0         | 0               | 0             | 0                   |
|          | 结构零件                                                                                                    | 0         | 0         | 0         | 0               | 0             | 0                   |
|          | 电池零件                                                                                                    | ×         | 0         | 0         | 0               | 0             | 0                   |
| 0:<br>X: | ):表示该有毒有害物质在该部件所有均质材料中的含量均在SJ/T 11363-2006标准规定的限量要求以下。<br><:表示该有毒有害物质至少在该部件的某一均质材料中的含量超出SJ/T 11363-2006标准规定的限量要求                                             |           |           |           |                 |               |                     |
| 1        | 带有10或5的标志适用于在中华人民共和国境内销售的电子信息产品,标志中央的数字代表该产品的环保使用年数。只要遵守该产品相关的安全及使用上的注意事项,从生产之日起,在产品的环保使用年限内,不会对环境造成污染,也不会对人身、财产安全带来任何影响。环保使用年数是根据中华人民共和国《电子信息产品环保使用期限通则》制定的 |           |           |           |                 |               |                     |

#### 根据《电子信息产品污染控制管理办法》(第39号令)及有关规定需显示的内容。

|          |                                                                                                    | 有害有毒物质或元素 |           |           |                 |               |                     |
|----------|----------------------------------------------------------------------------------------------------|-----------|-----------|-----------|-----------------|---------------|---------------------|
| 部品名称     |                                                                                                    | 铅<br>(Pb) | 汞<br>(Hg) | 镉<br>(Cd) | 六价铬<br>(Cr(VI)) | 多溴联苯<br>(PBB) | 多溴<br>二苯醚<br>(PBDE) |
| 附件       | =                                                                                                    |           |           |           |                 |               |                     |
| 6        | 电池                                                                                                    | 0         | 0         | 0         | 0               | 0             | 0                   |
| 1        | USB线                                                                                                    | 0         | 0         | 0         | 0               | 0             | 0                   |
| ○:<br>×: | ○:表示该有毒有害物质在该部件所有均质材料中的含量均在SJ/T 11363-2006标准规定的限量要求以下。<br>×:表示该有毒有害物质至少在该部件的某一均质材料中的含量超出SJ/T 11363-2006标准规定的限量要求                                                 |           |           |           |                 |               |                     |
| ()<br>() | 带有10或5的标志适用于在中华人民共和国境内销售的电子信息产品,标志中央的数字代表该产品的环保使用年数。只要遵守该产品相关的安全及使用上的注意事项,从生产之日起,在产品的环保使用年限内,不会对环境造成污染,也不会对人身、财产安全带来任何影响。环保使用年数是根据中华人民共和国《电子信息<br>产品环保使用期限通则》制定的 |           |           |           |                 |               |                     |

## 提示语与警告讯息

| 讯息          |                                  | 复位方式                                                   |
|-------------|----------------------------------|--------------------------------------------------------|
| 警告!电池耗尽。    | 相机电池已经没电,要关机前的警示。                | 显示2秒后即关机。                                              |
| 镜头阻碍,重启相机。。 | 镜头卡住或有异物阻挡搁置使镜头无法正<br>确作动。       | 关机重新开机,复归镜头。                                           |
| 建议使用三脚架。    | 连续曝光模式开启时,第一次进入拍摄画<br>面会显示此提示讯息。 | 2秒后消失。                                                 |
| 电池温度过高      | 电池温度达到53.5℃。                     | 2 秒后消失,按任意按钮无动作<br>(如果在录影中将停止录影),电<br>池温度冷却后恢复到正常拍摄状态。 |
| 内置存储器错误!    | 内存存储器发生错误。                       | 2秒后消失。                                                 |

|               | 说明                           | 复位方式                   |
|---------------|------------------------------|------------------------|
| 警告!更新时请勿关闭相机! | 固件更新中出现的讯息。                  | 待更新完毕后关机并解除讯息。         |
| 连接故障!         | 连接PC、打印机、电视失败。               | 拔除传输线停止连线 , 讯息解<br>除。  |
| 充满电后请更新固件!    | 当电力不足无法更新固件时。                | 提示请充满电后再更新后返回更<br>新画面。 |
| 写保护           | 储存影像时,SD卡有锁卡保护。              | 2秒后消失。                 |
| 存储卡已满         | 开机或按下快门按钮时,相机侦测到SD卡容<br>量不足。 | 2秒后消失。                 |

| 讯息       |                                                                                    | 复位方式                    |
|----------|------------------------------------------------------------------------------------|-------------------------|
| 存储空间满    | 开机或按下快门按钮时,相机侦测到存储器容量<br>不足。                                                       | 2秒后消失。                  |
| 存储卡错误    | 开机无法辨识SD卡或读写错误。                                                                    | 2秒后消失。                  |
| 存储卡未格式化。 | 当SD卡发生错误后随之会显示未格式化讯息。                                                              | 2 秒后消失 , 进入是否格式<br>化画面。 |
| 慢速存取     | 低于Class4的SD卡在录制HD以上的影片时,会<br>出现写入速度慢且无法继续录制情况,2秒后会<br>出现运算中画面(内存存储器最多可能需等待9<br>秒)。 | 2秒后解除讯息回到拍摄画<br>面。      |
| 无法写入SD卡  | 拍摄或录影过程中,出现中断而造成无法继续<br>记录。                                                        | 2秒后解除讯息回到拍摄画<br>面。      |
| 没有侦测到红眼  | 影像中并无红眼现象 , 此时移除红眼设定时出<br>现讯息。                                                     | 2秒后消失。                  |

| 讯息             |                                            | 复位方式                           |
|----------------|--------------------------------------------|--------------------------------|
| 该影像无法编辑。       | 档案格式不支持编辑或是编辑不容许再编辑<br>的档案。                | 2秒后消失。                         |
| 超过最大文件夹数       | 当SD卡内超过最大资料夹数(999)时,开机读<br>取时间可能过久,此时提示讯息。 | 请先将资料储存到电脑硬碟中,<br>在相机中将存储卡格式化。 |
| 图片太多 , 无法快速处理。 | 日期回放时,影像超过规范,无法进入日期<br>回放。                 | 2秒后解除讯息回到一般回放<br>模式。           |
| 无法识别文件。        | 检视的档案格式不支持或是档案坏损无法正<br>确判读。                | 删除档案才可解除此张影像讯息。                |
| 无照片            | 按压回放按钮时,相机内或存储卡中无任何影<br>响档案。               | 2秒后解除訊息回到拍摄画面。                 |
| 受保护的!<br>不可删除! | 档案被保护,执行删除动作时出现讯息。                         | 2秒后消失。                         |

### 疑难排解

| 问题            | 可能的原因                                                                                                | 解決方法                                                                                                    |
|---------------|----------------------------------------------------------------------------------------------------|----------------------------------------------------------------------------------------------------|
| 相机无法开机        | <ul><li>■ 电池已耗尽。</li><li>■ 电池没有正确安装。</li></ul>                                                       | <ul><li>■ 请更换电池。</li><li>■ 请正确安装电池。</li></ul>                                                                      |
| 操作时相机忽然关闭     | ■ 电池已耗尽。                                                                                             | ■ 请更换电池。                                                                                                    |
| 拍出的相片很模糊      | ■ 拍摄照片时相机晃动。                                                                                         | ■ 开启防手震模式。                                                                                                    |
| 无法储存照片、影片档案   | <ul> <li>■ 存储卡已满。</li> <li>■ 存储卡被锁定。</li> </ul>                                                      | <ul> <li>更换另一张存储卡或删除不需要的档案。</li> <li>解除存储卡的写入锁定。</li> </ul>                                                        |
| 无法以连接的打印机打印照片 | <ul> <li>相机尚未正确地连接到打印机。</li> <li>打印机不支持 PictBridge技术。</li> <li>打印机缺纸或需更换墨水匣。</li> <li>卡纸。</li> </ul> | <ul> <li>检查相机与打印机的连接是否正常。</li> <li>使用支持PictBridge技术的打印机。</li> <li>为打印机置入纸张或更换打印机的墨水匣。</li> <li>取出卡住的纸张。</li> </ul> |

| 问题       | 可能的原因                                                                            | 解决方法                                                            |
|----------|----------------------------------------------------------------------------------|-----------------------------------------------------------------|
| 存储卡写入速度慢 | ■ 低于Class 4的存储卡在录制HD以<br>上的影片时会出现写入速度慢且无<br>法继续录制。                               | ■ 使用Class4及以上的存储卡来提高性能。                                         |
| 存储卡无法写入  | <ul> <li>存储卡处于防写入状态。</li> <li>在拍摄或录影时,存储卡出现中断现象(如储存过慢等原因)导致无法继续拍摄或录影。</li> </ul> | <ul> <li>■ 请解除存储卡的写入锁定或更换存储<br/>卡。</li> <li>■ 请重新拍摄。</li> </ul> |
| 影像过多无法处理 | <ul> <li>存储卡中的照片数或者资料夹数超<br/>过了规格,因此无法显示并且进行<br/>回放。</li> </ul>                  | ■ 删除不需要的档案。                                                     |

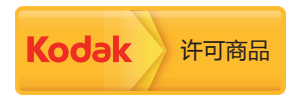

柯达商标及商品外观均获得柯达授权使用。 © 2014 by JK Imaging Ltd. 版权所有。 JK Imaging Ltd., 17239 South Main Street, Gardena, CA 90248, USA JK Imaging Europe, 71 Clarendon road, Watford, WD17 1DS, UK www.kodakpixpro.com